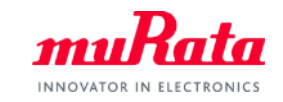

muRata

SimSurfing DC-DC Converter Design Support Tool Operation Manual

> August, 2019 Murata Manufacturing Co., Ltd.

Copyright © Murata Manufacturing Co., Ltd. All rights reserved. 2019

# Index

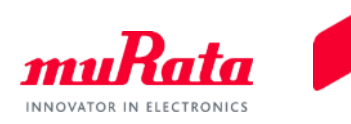

|                                                     | Page |
|-----------------------------------------------------|------|
| 1. About This Tool                                  |      |
| <u>1-1. Outline</u>                                 | 3    |
| 1-2. Notes for Use                                  | 4    |
| 2. Quick Operation Guide                            |      |
| 2-1. Screen Configuration                           | 5    |
| 2-2. How to Use Each Component                      | 7    |
| 3. Use Cases                                        |      |
| 3-1. Design of DC-DC Converter for Mobile Devices   | 10   |
| 4. Details of Operation                             |      |
| 4-1. Circuit Selection Field                        | 20   |
| 4-2. Input Function of Circuit Operating Conditions | 21   |
| 4-3. Part Number Selection Function                 | 24   |
| 4-4. Graph Output Function                          | 26   |
| 4-5. [Supplement] PFM Mode and PWM Mode             | 36   |

#### Copyright © Murata Manufacturing Co., Ltd. All rights reserved. 2019

### 1. About This Tool 1-1. Outline

• This tool supports the selection of power inductors and multilayer ceramic capacitors of Murata suitable for the desired operating conditions of DC-DC converter circuits.

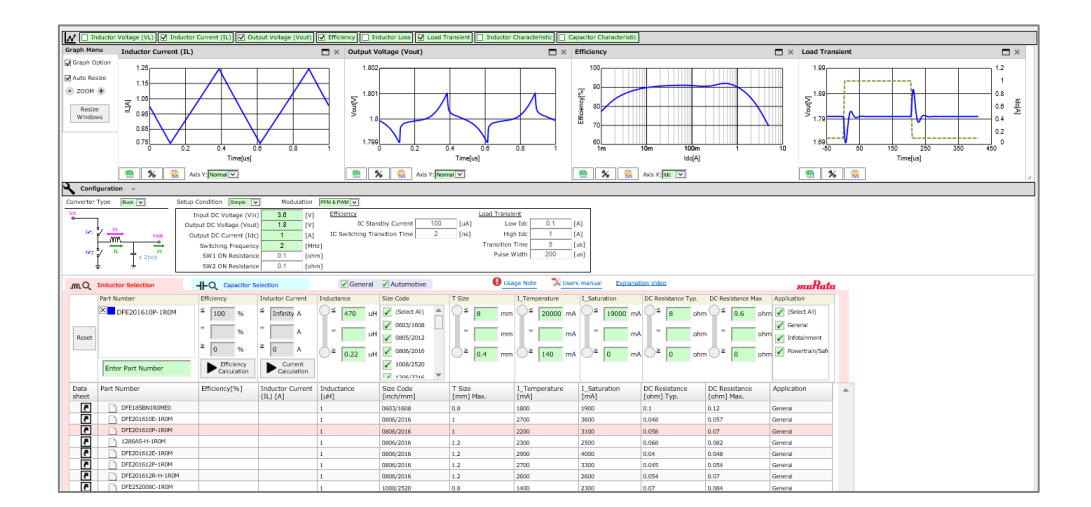

### [Basic Function]

The following outputs can be acquired by selecting the circuit of a DC-DC converter, entering each operating condition, and selecting the part number of a power inductor.

| Ripple current | -> Inductor Current - Time     |
|----------------|--------------------------------|
| Output voltage | -> Output Voltage - Time       |
| Efficiency     | -> Efficiency - Output Current |

Power inductors suitable for a DC-DC converter can be narrowed down based on these outputs.

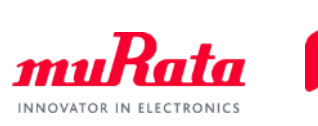

### 1. About This Tool 1-2. Notes for Use

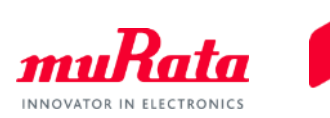

• Characteristics graph of a power inductor displayed by the software

Each of the measurement systems differs in the following data measurements.

- $\checkmark$  Characteristics data of the power inductor used by the tool (see p.32)
- ✓ Characteristics data used in the power inductors of the SimSurfing characteristics viewer

Note that a difference may occur between both characteristics data due to the above differences.

### 2. Quick Operation Guide 2-1. Screen Configuration (1/2)

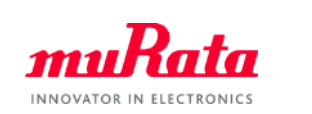

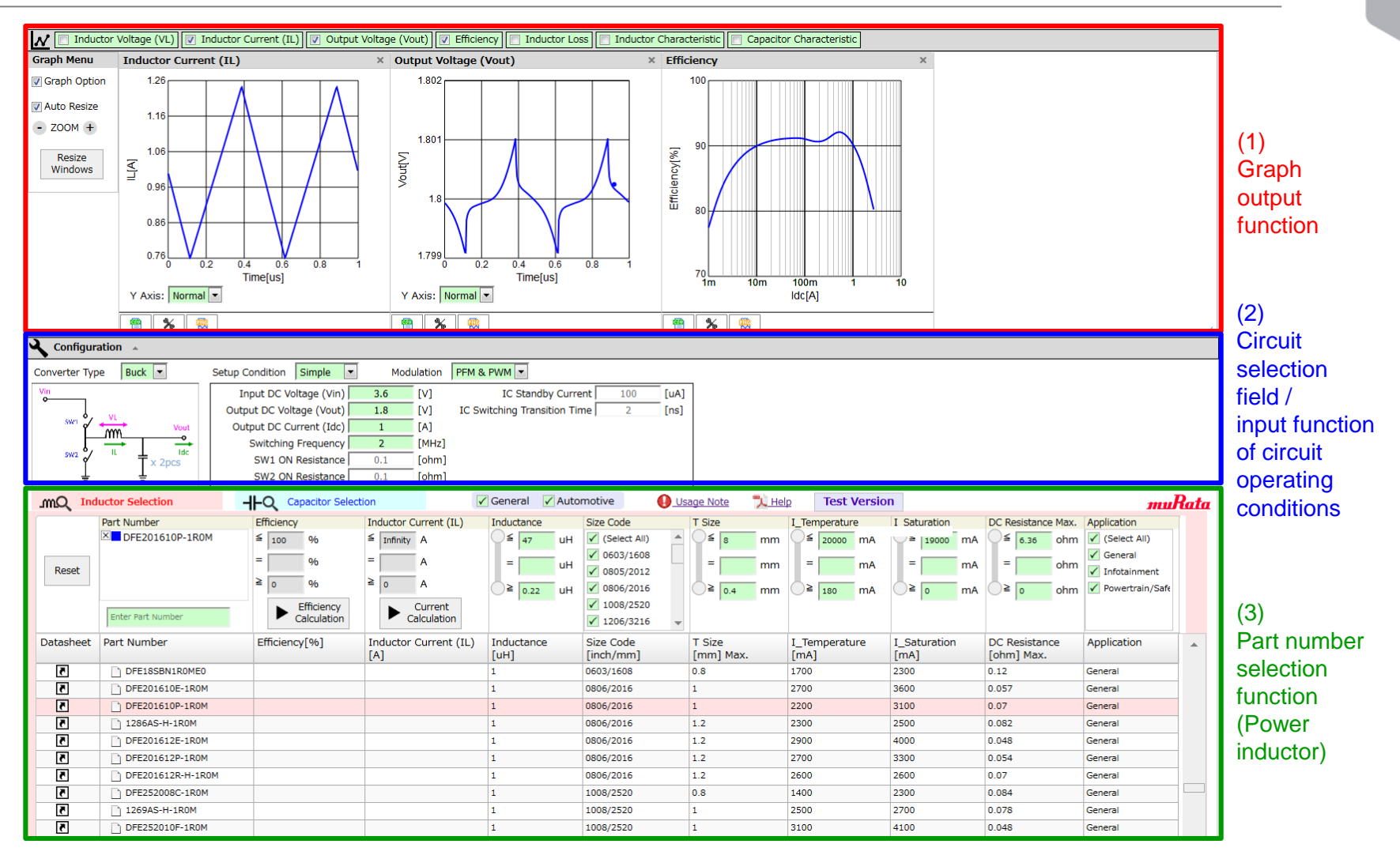

-> The screen consists of three functional blocks including (1) Graph output,
 (2) Circuit selection field / input of circuit operating conditions, and (3) part number selection.

5

### 2. Quick Operation Guide 2-1. Screen Configuration (2/2)

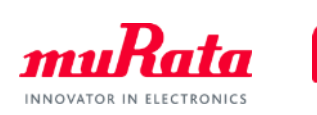

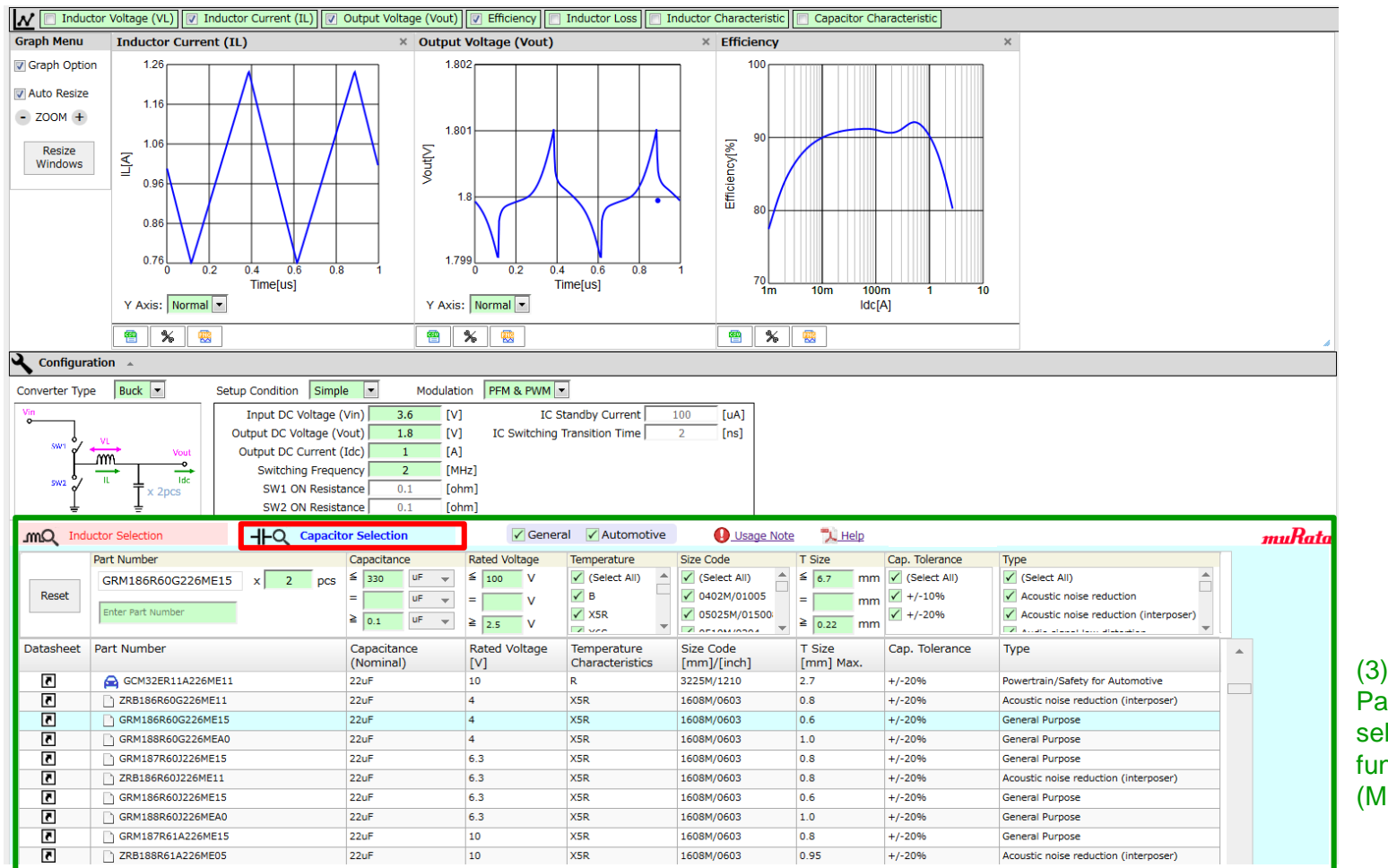

Part number selection function (MLCC)

-> A list of power inductors is displayed in (3) functional block of the part number selection. Changing the tab will display a list of multilayer ceramic capacitors (hereinafter, MLCC).

### 2. Quick Operation Guide 2-2. How to Use Each Component (1/3)

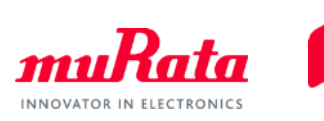

### (1) Graph output function

-> The graphs of (1)-1 are output based on the settings and various conditions indicated p.8 and p.9. Changing these settings and conditions allows for the basic operation of the software.

See the following for the detailed operation.

- Examples of use: p.10 to p.19
- Operation of each functional block: p.20 to p.35

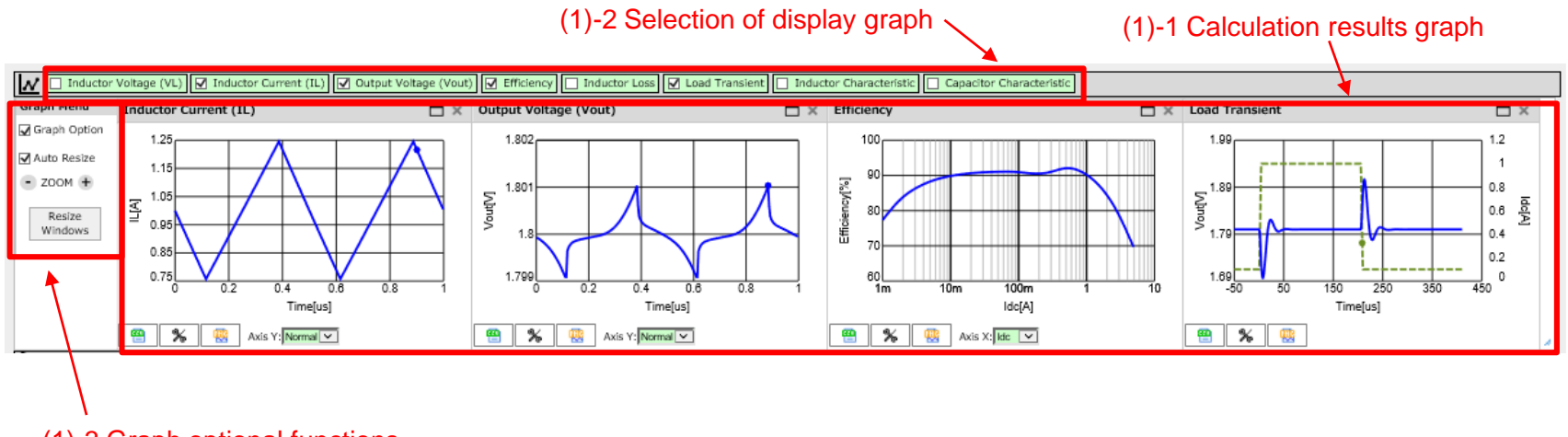

(1)-3 Graph optional functions

<Default settings>

- (1)-1 and (1)-2 display graph -> <Inductor Current (IL)>, <Output Voltage (Vout)>, <Efficiency>
- (1)-3 Graph Options -> Not checked

### 2. Quick Operation Guide 2-2. How to Use Each Component (2/3)

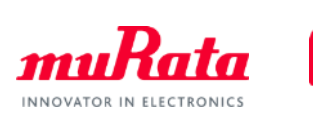

### (2) Input function of circuit selection field / circuit operating conditions

| Configuration 🔺                                                                                                |                                                                                                    |                                                                          |                                                                                                    |              |
|----------------------------------------------------------------------------------------------------|----------------------------------------------------------------------------------------------------|--------------------------------------------------------------------------|----------------------------------------------------------------------------------------------------|--------------|
| Converter Type Buck                                                                                            | Setup Condition Simple -                                                                                                    | Modulation                                                               | PFM & PWM -                                                                                              |              |
| (2)-1 Selection of DC-DC conv                                                                                  | Input DC Voltage (Vin) 3<br>Output DC Voltage (Vout) 1<br>Output DC Current (Idc)<br>Switching Frequency<br>SW1 ON Resistance 0<br>SW2 ON Resistance 0 | 6 [V]<br>.8 [V]<br>1 [A]<br>2 [MHz]<br>.1 [ohm]<br>.1 [ohm]<br>(2)-2 Inp | IC Standby Current 100<br>IC Switching Transition Time 2                                                 | [uA]<br>[ns] |
| <default settings<br="">(2)-1 Conve<br/>(2)-2 Setup<br/>Modul<br/>- Inp<br/>- Our<br/>- Our<br/>- Sw</default> | <pre>S&gt; rt Type Condition ation ut DC Voltage (Vin) tput DC Voltage (Vout) tput DC Current (Idc) itching Frequency</pre>                            | -><br>-> <<br>-> 3<br>-> 1<br>-> 1<br>-> 2                               | <buck>: Buck circuit<br/>Simple&gt;:<br/>PFM&amp;PWM&gt;<br/>5.6 [V]<br/>.8 [V]<br/>[A]<br/>[MHz]</buck> |              |

# 2. Quick Operation Guide 2-2. How to Use Each Component (3/3)

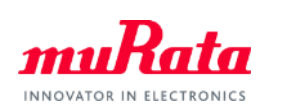

| mQ Indi                   | uctor Selection                                                                                                    | H-Q Capacitor Sel                                                     | ection                                                                                                    | 🖌 General 🖌 Au                                                                                                    | utomotive                                                                                                    | Jsage Note 🛛 🏃 Hel                                                                                                    | Þ                                                                                                    |                                                                                                    |                                                                                                    | mu                                                                                                    | Rate                                           |
|---------------------------|----------------------------------------------------------------------------------------------------|-----------------------------------------------------------------------|----------------------------------------------------------------------------------------------------|----------------------------------------------------------------------------------------------------|----------------------------------------------------------------------------------------------------|----------------------------------------------------------------------------------------------------|----------------------------------------------------------------------------------------------------|----------------------------------------------------------------------------------------------------|----------------------------------------------------------------------------------------------------|----------------------------------------------------------------------------------------------------|------------------------------------------------|
| Reset                     | Part Nurgber                                                                                                    | Efficiency<br>≤ 100 96<br>= 96<br>≥ 0 96<br>Efficiency<br>Calculation | Inductor Current (IL)       ≤     Infinity       =     A       ≥     0       A       Current       Calculation                                                                                                    | Inductance                                                                                                    | Size Code           H         ✓ (Select All)         ▲           V         0603/1608         ↓           V         0805/2012         ↓           H         ✓ 0806/2016         ↓           V         1008/2520         ↓           V         1206/3216         ↓ | T Size<br>S mm<br>S mm<br>S m | I_Temperature<br>≤ 20000 mA<br>= mA<br>≥ 180 mA                                                                                                    | I_Saturation<br>= mA<br>≥ 0 mA                                                                                                    | DC Resistance Max.<br>≤ 6.36 ohm<br>= ohm<br>≥ 0 ohm                                                                | Application<br>(Select All)<br>General<br>Infotainment<br>Powertrain/Safe                                                                  |                                                |
| atasheet                  | Part Number                                                                                                    | Efficiency[%]                                                         | Inductor Current (II<br>[A]                                                                                                    | .) Inductance<br>[uH]                                                                                                    | Size Code<br>[inch/mm]                                                                                                    | T Size<br>[mm] Max.                                                                                                    | I_Temperature<br>[mA]                                                                                                    | I_Saturation<br>[mA]                                                                                                    | DC Resistance<br>[ohm] Max.                                                                                         | Application                                                                                                    | -                                              |
| 5                         | DFE18SBN1R0ME0                                                                                                    |                                                                       |                                                                                                    | 1                                                                                                    | 0603/1608                                                                                                    | 0.8                                                                                                    | 1700                                                                                                    | 2300                                                                                                    | 0.12                                                                                                    | General                                                                                                    |                                                |
| 5                         | DFE201610E-1R0M                                                                                                    |                                                                       |                                                                                                    | 1                                                                                                    | 0806/2016                                                                                                    | 1                                                                                                    | 2700                                                                                                    | 3600                                                                                                    | 0.057                                                                                                    | General                                                                                                    |                                                |
| 5                         | DFE201610P-1R0M                                                                                                    |                                                                       |                                                                                                    |                                                                                                    |                                                                                                    |                                                                                                    |                                                                                                    | 3100                                                                                                    | 0.07                                                                                                    | General                                                                                                    |                                                |
| 5                         | 1286AS-H-1R0M                                                                                                    |                                                                       | (3)-2                                                                                                    | 2 Changes                                                                                                    | s list of pow                                                                                                    | er inductor                                                                                                    | s/MLCC                                                                                                    | 2500                                                                                                    | 0.082                                                                                                    | General                                                                                                    |                                                |
| 5                         | DFE201012E 1ROM                                                                                                    | J                                                                     |                                                                                                    |                                                                                                    |                                                                                                    |                                                                                                    |                                                                                                    | 4000                                                                                                    | 0.048                                                                                                    | General                                                                                                    |                                                |
| 5                         | DFE201612P-1R0M                                                                                                    |                                                                       |                                                                                                    | 1                                                                                                    | 0806/2016                                                                                                    | 1.2                                                                                                    | 2700                                                                                                    | 3300                                                                                                    | 0.054                                                                                                    | General                                                                                                    |                                                |
| 5                         | DFE201612R-H-1R0M                                                                                                    |                                                                       |                                                                                                    | 1                                                                                                    | 0806/2016                                                                                                    | 1.2                                                                                                    | 2600                                                                                                    | 2600                                                                                                    | 0.07                                                                                                    | General                                                                                                    |                                                |
| 5                         | DFE252008C-1R0M                                                                                                    |                                                                       |                                                                                                    | 1                                                                                                    | 1008/2520                                                                                                    | 0.8                                                                                                    | 1400                                                                                                    | 2300                                                                                                    | 0.084                                                                                                    | General                                                                                                    |                                                |
| 5                         | 1269AS-H-1R0M                                                                                                    |                                                                       |                                                                                                    | 1                                                                                                    | 1008/2520                                                                                                    | 1                                                                                                    | 2500                                                                                                    | 2700                                                                                                    | 0.078                                                                                                    | General                                                                                                    |                                                |
| 5                         | DFE252010F-1R0M                                                                                                    |                                                                       |                                                                                                    | 1                                                                                                    | 1008/2520                                                                                                    | 1                                                                                                    | 3100                                                                                                    | 4100                                                                                                    | 0.048                                                                                                    | General                                                                                                    | 1                                              |
| 17                        |                                                                                                    |                                                                       |                                                                                                    |                                                                                                    | ,                                                                                                    |                                                                                                    |                                                                                                    | 4100                                                                                                    | 0.010                                                                                                    | General                                                                                                    | _                                              |
|                           | ነ DFE252010P-1R0M                                                                                                    |                                                                       |                                                                                                    | 1                                                                                                    | 1008/2520                                                                                                    | 1                                                                                                    | 2700                                                                                                    | 3800                                                                                                    | 0.054                                                                                                    | General                                                                                                    | -                                              |
| Q Indu                    | Interview of the second second | -I-Q Capacit                                                          | or Selection                                                                                                    | 1                                                                                                    | 1008/2520<br>al Automotive                                                                                                    | 1 Usage no                                                                                                    | 2700                                                                                                    | 3800                                                                                                    | 0.054                                                                                                    | General                                                                                                    | •<br>1111                                      |
| Q Indu<br>Reset           | h DFE252010P-1R0M<br>ictor Selection<br>Part Number<br>GRM186R60G226ME15<br>Enter Part Number                                                                                                    | x 2 pcs                                                               | Capacitance           ≤         330         uF         ▼           =         uF         ▼         ↓         ↓           ≥         0.1         uF         ▼                                                                                                    | 1<br>■ Gener<br>Rated Voltage<br>= V<br>V<br>≥ 2.5 V                                                                                                    | 1008/2520<br>al Automotive<br>Temperature<br>(select All)<br>B<br>XSR                                                                                                    | 1<br>Size Code<br>(select All)<br>0402M/01005<br>05025M/01500                                                                                                    | 2700<br>te                                                                                                    | Cap. Tolerance<br>✓ (Select All)<br>✓ +/-10%<br>✓ +/-20%                                                                               | Type Type C (Select All) Acoustic no                                                                                | General<br>ise reduction<br>vise reduction (interp                                                                                         | JIII<br>JIII<br>oser)                          |
| Q Indu<br>Reset<br>asheet | h DF252010P-1R0M<br>Ictor Selection<br>Part Number<br>GRM186R60G226ME15<br>Enter Part Number<br>Part Number                                                                                                    | x 2 pcs                                                               | Capacitance<br>= UF =<br>2 0.1 UF =<br>Capacitance<br>(Nominal)                                                                                                    | 1<br>Rated Voltage<br>≤ 100 V<br>= V<br>≥ 2.5 V<br>Rated Voltage<br>[V]                                                                                                    | 1008/2520<br>al Automotive<br>Temperature<br>(select All)<br>B<br>X5R<br>Temperature<br>Characteristics                                                                                                    | 1<br>Size Code<br>✓ (Select All)<br>✓ 0402M/01005<br>✓ 05025M/01500<br>Size Code<br>[mm]/[inch]                                                                                                    | 2700<br>T Size<br>S 6.7 mm<br>S 0.22 mm<br>T Size<br>(mm] Max.                                                                                                    | Cap. Tolerance<br>✓ (Select All)<br>✓ +/-10%<br>✓ +/-20%<br>Cap. Tolerance                                                             | Type<br>(Select All)<br>Acoustic no<br>Type<br>Type                                                                 | General<br>ise reduction<br>ise reduction (interp                                                                                          | , mi                                           |
| Q Indu<br>Reset<br>asheet | In DF252010P-1R0M                                                                                                    | x 2 pcs                                                               | Capacitance<br>$\begin{array}{c} \leq 330 \\ \geq 0.1 \\ \hline \\ 2007 \\ \hline \\ 220F \\ \end{array}$                                                                                                    | 1<br>Rated Voltage<br>≤ 100 V<br>= V<br>2.5 V<br>Rated Voltage<br>[V]<br>10                                                                                                    | 1008/2520<br>al Automotive<br>Temperature<br>(Select All)<br>B<br>X5R<br>Temperature<br>Characteristics<br>R                                                                                                    | 1<br>Size Code<br>(Select All)<br>0402M/01005<br>5ize Code<br>[mm]/[inch]<br>3225M/1210                                                                                                    | 2700<br>T Size<br>S 6.7 mm<br>S 0.22 mm<br>T Size<br>[mm] Max.<br>2.7                                                                                                    | Cap. Tolerance<br>✓ (Select All)<br>✓ +/-10%<br>✓ +/-20%<br>Cap. Tolerance<br>+/-20%                                                   | Type<br>(Select All)<br>Acoustic no<br>Type<br>Powertrain/Safe                                                      | General<br>ise reduction<br>ise reduction (interp                                                                                          | , ₩                                            |
| Q Indu<br>Reset<br>asheet | In DF252010P-1R0M                                                                                                    | x 2 pcs                                                               | Capacitance $\leq$ 330 $uF =$ $=$ $uF =$ $uF =$ $\geq$ 0.1 $uF =$ Capacitance<br>(Nominal)     22uF       22uF                                                                                                    | 1<br>Rated Voltage<br>≤ 100 V<br>= V<br>2.5 V<br>Rated Voltage<br>[V]<br>10<br>4                                                                                                    | 1008/2520<br>al Automotive<br>Temperature<br>(Select All)<br>B<br>XSR<br>Temperature<br>Characteristics<br>R<br>XSR                                                                                                    | 1<br>Size Code<br>(Select All)<br>0 0402M/01005<br>Size Code<br>[mm]/[inch]<br>3225M/1210<br>1608M/0603                                                                                                    | 2700<br>T Size<br>T Size<br>S 6.7 mm<br>S 0.22 mm<br>T Size<br>[mm] Max.<br>2.7<br>0.8                                                                                                    | Cap. Tolerance<br>✓ (select All)<br>✓ +/-10%<br>✓ +/-20%<br>Cap. Tolerance<br>+/-20%<br>+/-20%                                         | Type Type C (select All) C Acoustic no Type Powertrain/Safe Acoustic noise I                                        | General<br>dise reduction<br>dise reduction (interp<br>ety for Automotive<br>reduction (interposer                                         | ▼<br>mu<br>oser)                               |
| Reset                     | In DF252010P-1R0M                                                                                                    | <b>⊢Q</b> Capacit<br>x 2 pcs                                          | Prove Selection<br>Capacitance<br>$\leq 330$ UF $\neq$<br>$\geq 0.1$ UF $\neq$<br>Capacitance<br>(Nominal)<br>22UF<br>22UF                                                                                                    | 1<br>Rated voltage<br>≤ 100 V<br>= V<br>2.5 V<br>Rated Voltage [V]<br>10<br>4<br>4                                                                                                    | 1008/2520<br>al Automotive<br>Temperature<br>(Select All)<br>B<br>XSR<br>XSR<br>XSR<br>XSR<br>XSR                                                                                                    | 1  Size Code  Gelect All)  Gelect All)  Goto 20025M/01005  Size Code [mm]/[inch]  3225M/1210  1608M/0603  1608M/0603                                                                                                    | 2700<br>T Size<br>T Size<br>S 6.7 mm<br>S 0.22 mm<br>T Size<br>[mm] Max.<br>2.7<br>0.8<br>0.6                                                                                                    | Cap. Tolerance<br>✓ (select All)<br>✓ +/-10%<br>✓ +/-20%<br>Cap. Tolerance<br>+/-20%<br>+/-20%<br>+/-20%                               | Type Type C (select All) C Acoustic no Type Powertrain/Safn Acoustic noise r General Purpos                         | General<br>dise reduction<br>dise reduction (interp<br>reduction (interposer<br>e                                                          | v<br>mu<br>pser)                               |
| Reset                     | In DFE252010P-1R0M                                                                                                    | H⊢Q Capacit<br>x 2 pcs                                                | Prove Selection<br>Capacitance<br>$\leq 330$ UF $=$<br>uF =<br>uF = | 1           Rated voltage           ≤         100           ≥         2.5           V         ≥           2.5         V           Rated Voltage         [V]           10         4           4         4                                                 | 1008/2520<br>al Automotive<br>Temperature<br>(Select All)<br>B<br>XSR<br>Temperature<br>Characteristics<br>R<br>XSR<br>XSR<br>XSR<br>XSR                                                                                                    | 1  Size Code  (Select All)  Size Code  Size Code  Size                                                                                                    | 2700<br>te → Help<br>T Size<br>= mm<br>≥ 0.22 mm<br>T Size<br>[mm] Max.<br>2.7<br>0.8<br>0.6<br>1.0                                                                                                    | Cap. Tolerance<br>✓ (Select All)<br>✓ +/-10%<br>✓ +/-20%<br>Cap. Tolerance<br>+/-20%<br>+/-20%<br>+/-20%                               | Type Type (Select All) Acoustic no Acoustic no Type Powertrain/Safa Acoustic noise n General Purpos General Purpos  | General<br>dise reduction<br>dise reduction (interp<br>reduction (interposer<br>e                                                          | v<br>mu<br>oser)                               |
| asheet                    | In DF252010P-1R0M                                                                                                    | H⊢Q Capacit<br>x 2 pcs                                                | by Selection<br>Capacitance<br>$\leq 330$ $uF =$<br>arrow uF =<br>2 0.1 $uF =Capacitance(Nominal)22uF22uF22uF22uF22uF$                                                                                                    | 1           Rated voltage           ≤         100           ≥         100           ≥         2.5           V         ≥           2.5         V           Rated Voltage         [V]           10         4           4         4           6.3         5 | 1008/2520<br>Temperature<br>(select All)<br>B<br>XSR<br>XSR<br>XSR<br>XSR<br>XSR<br>XSR<br>XSR<br>XSR                                                                                                    | 1  Size Code  (Select All)  Output Output Ou                                                                                                    | 2700<br>te → Help<br>T Size<br>= → mm<br>= → mm<br>≥ 0.22 mm<br>T Size<br>[mm] Max.<br>2.7<br>0.8<br>0.6<br>1.0<br>0.8                                                                                                    | Cap. Tolerance<br>✓ (Select All)<br>✓ +/-10%<br>✓ +/-20%<br>Cap. Tolerance<br>+/-20%<br>+/-20%<br>+/-20%<br>+/-20%                     | Type Type (Select All) Acoustic no Fype Powertrain/Safe Acoustic noise General Purpos General Purpos General Purpos | General<br>dise reduction<br>dise reduction (interp<br>ety for Automotive<br>reduction (interposer<br>e<br>e                               | )                                              |
| Reset                     | In DF252010P-1R0M                                                                                                    | x 2 pcs                                                               | Capacitance       ≤ 330     uF →       =     uF →       ≥ 0.1     uF →       ≥ 0.1     uF →       Capacitance (Nominal)       22uF       22uF       22uF       22uF       22uF       22uF       22uF       22uF       22uF       22uF       22uF       22uF       22uF                                                                                                    | 1       Rated voltage       ≤     100       ∨     ≥       ≥     2.5       V       ≥     2.5       V       ≥       10       4       4       6.3       6.3                                                                                                 | 1008/2520<br>Temperature<br>(select All)<br>B<br>XSR<br>XSR<br>XSR<br>XSR<br>XSR<br>XSR<br>XSR<br>XSR                                                                                                    | 1<br>Size Code<br>✓ (Select All)<br>✓ 0402M/01005<br>✓ 05025M/01500<br>Size Code<br>[mm]/[inch]<br>3225W/1210<br>1608M/0603<br>1608M/0603<br>1608M/0603                                                                                                    | 2700<br>te T size<br>T Size<br>C C C C C C C C C C C C C C C C C C C                                                                                                     | Cap. Tolerance<br>✓ (Select All)<br>✓ +/-10%<br>✓ +/-20%<br>Cap. Tolerance<br>+/-20%<br>+/-20%<br>+/-20%<br>+/-20%                     | Type Type (Select All) Cost Cost Cost Cost Cost Cost Cost Cost                                                      | General<br>dise reduction<br>oise reduction (interp<br>ety for Automotive<br>reduction (interposer<br>e<br>e<br>e<br>reduction (interposer | )                                              |
| Reset                     | h DF252010P-1R0M  ictor Selection Part Number GRM186R60G226ME15 Enter Part Number Part Number Part Number GRM186R60G226ME11 GRM186R60G226ME15 GRM186R60G226ME15 GRM186R60G226ME15 GRM186R601226ME15 GRM186R601286ME15 GRM186R601286ME15 GRM186R601286ME15 GRM1868 GRM186R600 GRM186 GRM186 GRM186 GRM186 GRM186 GRM186 GRM186 GRM186 GRM186 GRM186 GRM186 GRM186 GRM18 GRM186 GRM186 GRM186 GRM18 GRM18 GRM18 GRM18 GRM18 GRM18 GRM18 GRM18 GRM18 GRM18 GRM18 GRM18 GRM18 GRM18 GRM18 GRM18 GRM18 GRM18 GRM18 GRM  | x 2 pcs                                                               | Capacitance           \$ 330         UF           \$ 0.1         UF           \$ 0.1         UF           \$ 20uF         22uF           \$ 22uF         22uF           \$ 22uF         22uF                                                                                                    | 1           Rated voltage           ≤         100           ≥         2.5           V         2.5           Rated Voltage           [V]           10           4           6.3           6.3                                                             | 1008/2520<br>Temperature<br>Ciselect All)<br>B<br>XSR<br>XSR<br>XSR<br>XSR<br>XSR<br>XSR<br>XSR<br>XSR                                                                                                    | 1<br>Size Code<br>✓ (Select All)<br>✓ 0402H/01005<br>✓ 05025M/01500<br>Size Code<br>[mm]/[inch]<br>3225M/1210<br>1608M/0603<br>1608M/0603<br>1608M/0603                                                                                                    | 2700<br>T Size<br>Size<br>Size<br>Size<br>Size<br>Size<br>Size<br>Size<br>Mm<br>Size<br>Mm<br>Size<br>Size<br>Mm<br>Size<br>Size<br>Mm<br>Size<br>Size | Cap. Tolerance<br>✓ (Select All)<br>✓ +/-10%<br>✓ +/-20%<br>Cap. Tolerance<br>+/-20%<br>+/-20%<br>+/-20%<br>+/-20%<br>+/-20%<br>+/-20% | Type Type Cost Cost Cost Cost Cost Cost Cost Cost                                                                   | encution<br>General<br>ety for Automotive<br>reduction (interposer<br>e<br>e<br>e<br>reduction (interposer<br>e                            | •<br>•<br>•<br>•<br>•<br>•<br>•<br>•<br>•<br>• |

#### (3) Pa

<Default settings>

- (3)-1 General/Automotive -> Both checked
- (3)-2 Inductor Selection

-> Part No.: DFE201610P-1R0M

Capacitor Selection -> Part No.: GRM186R60G226ME15

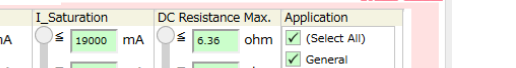

# **3. Use Cases** 3-1. Design of DC-DC Converter for Mobile Devices (1/10)

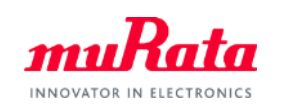

<Design of DC-DC converters for mobile devices>

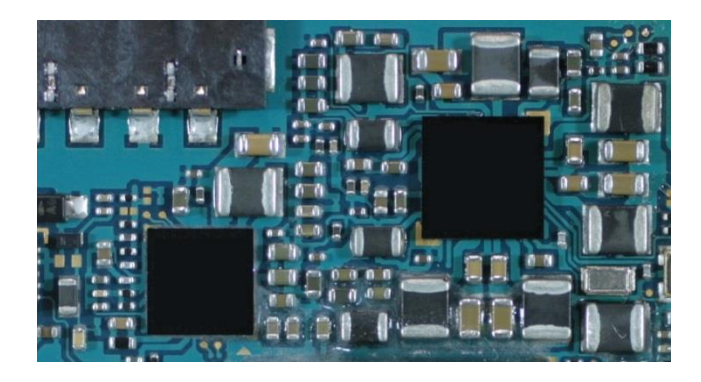

Operating conditions of DC-DC converter:

- Buck circuit
- Low current: PFM, Normal operation: PWM
- Input voltage: 3.6V, Output voltage: 1.0V
- Output current: 1.5A
- Switching frequency: 1MHz

I want to select a power inductor with an inductance of  $1.0\mu$ H, size 2016 (mm) / height 1.0 mm max in which the efficiency and ripple are optimized for a DC-DC converter with the above conditions.

# **3. Use Cases** 3-1. Design of DC-DC Converter for Mobile Devices (2/10)

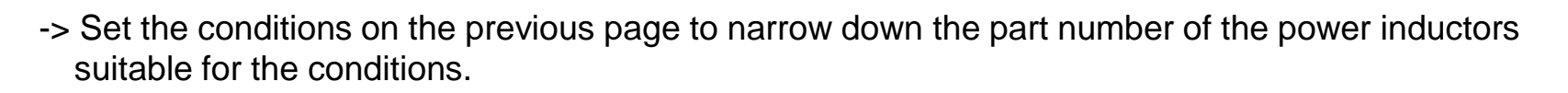

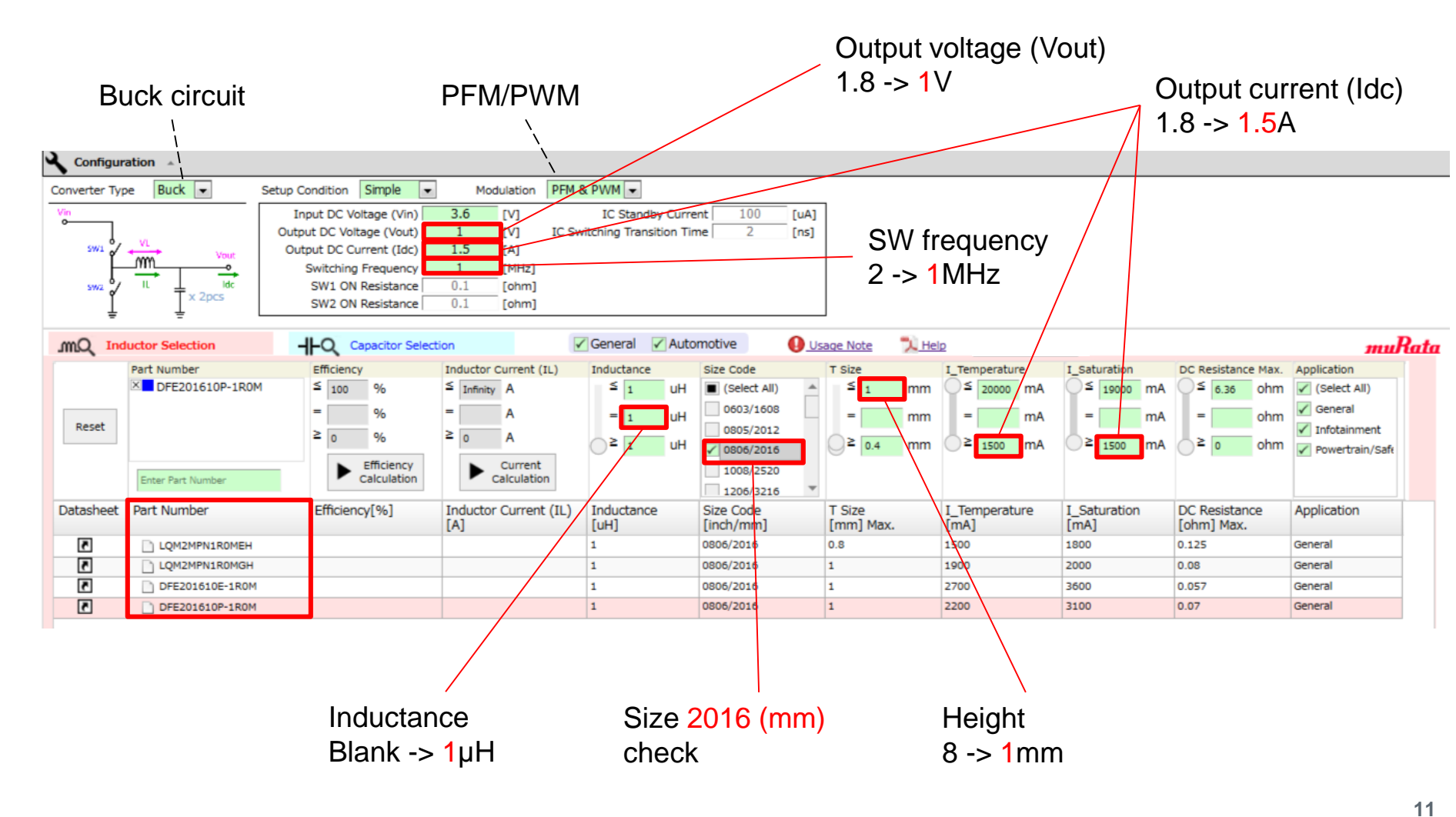

INNOVATOR IN ELECTRONIC

# **3. Use Cases** 3-1. Design of DC-DC Converter for Mobile Devices (3/10)

-> While "DFE201610P-1R0M" (and MLCC "GRM186R60G226ME15") are selected, the ripple current, output voltage and efficiency graphs will be displayed.

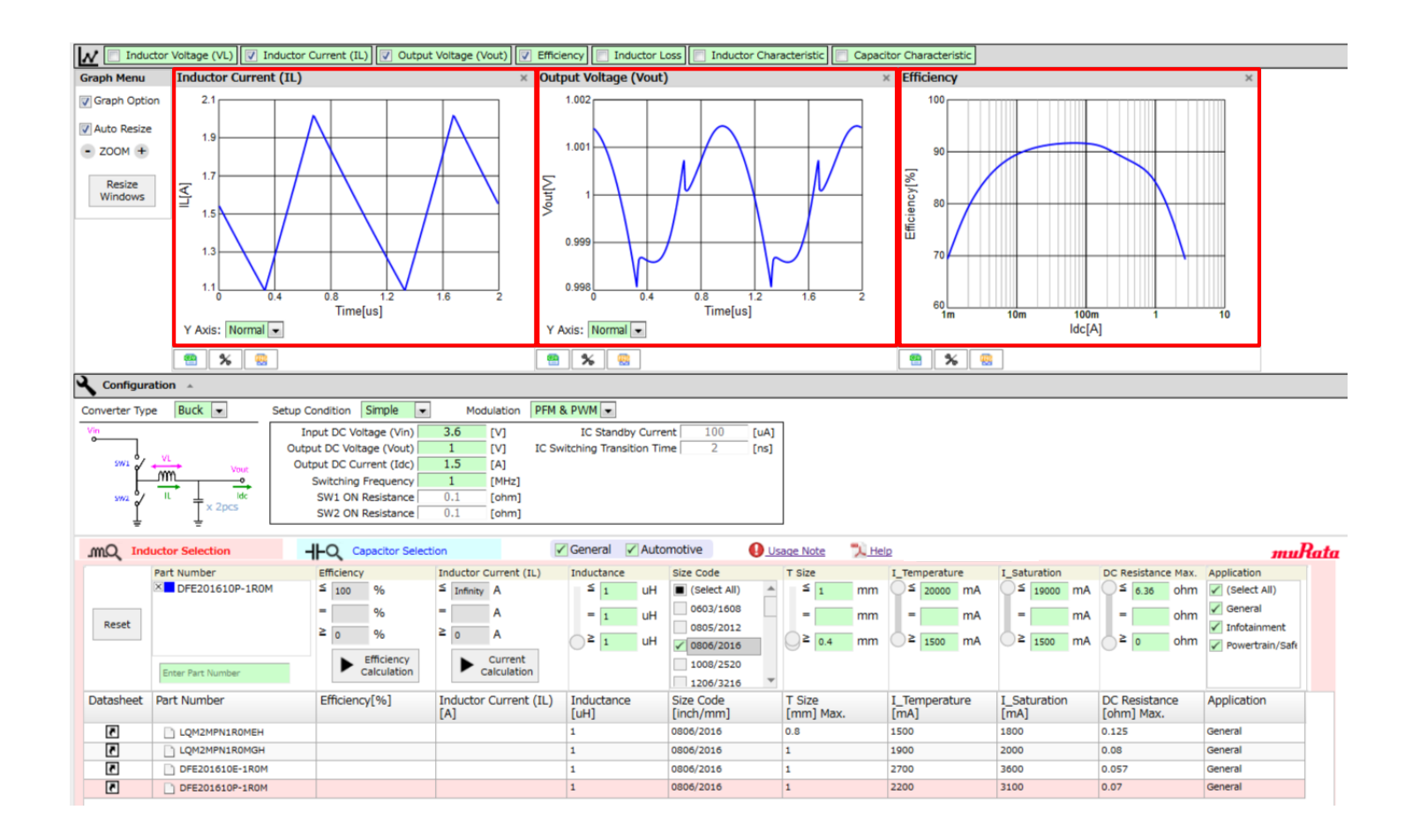

INNOVATOR IN ELECTRONICS

# **3. Use Cases** 3-1. Design of DC-DC Converter for Mobile Devices (4/10)

-> The graph shows that there is no great difference in the ripple current for all of the part numbers. Next, look at the efficiency graph.

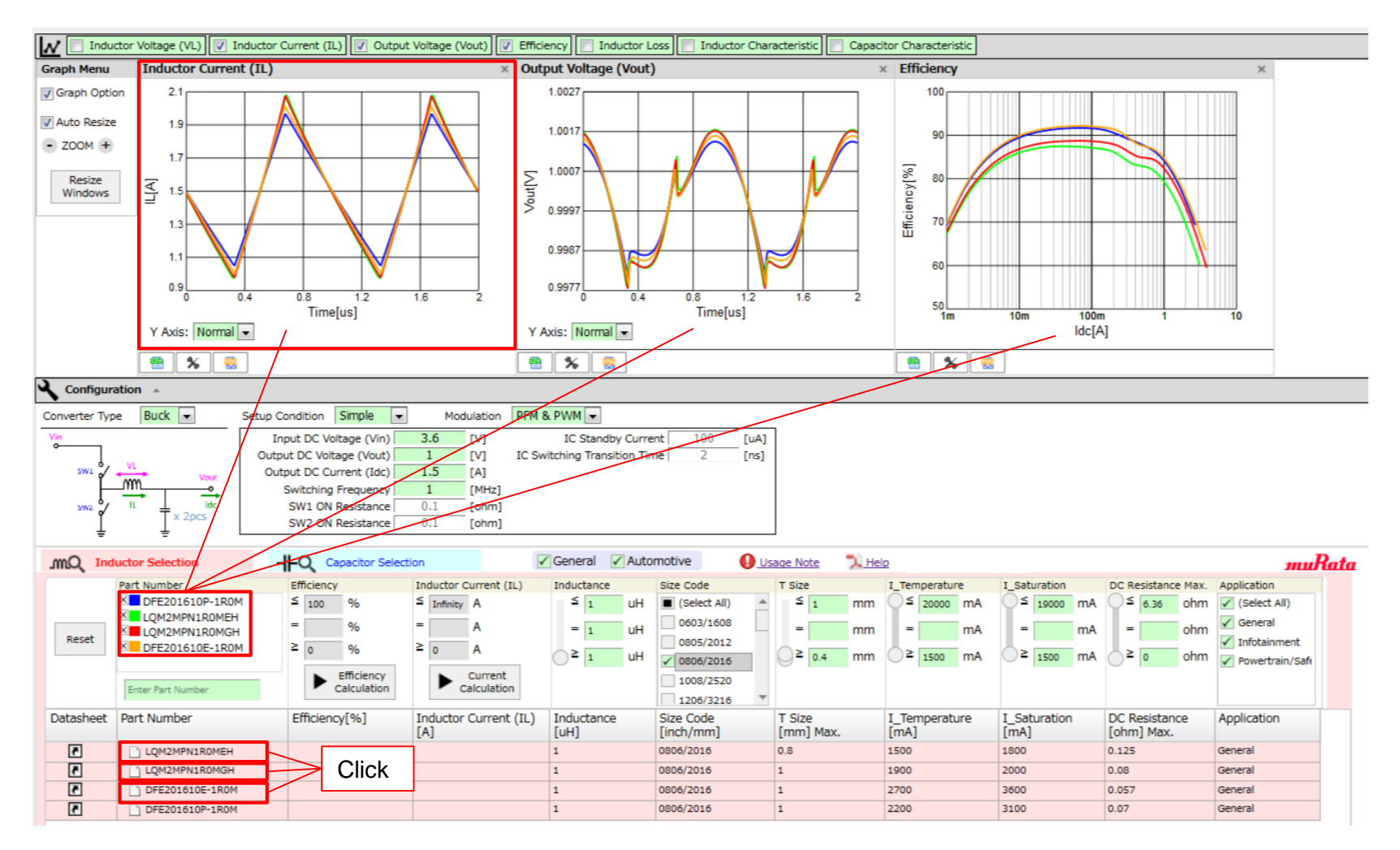

INNOVATOR IN ELECTRONIC

# **3. Use Cases** 3-1. Design of DC-DC Converter for Mobile Devices (5/10)

-> Expands the efficiency graph only. In this graph, "DFE201610P-1R0M" and "DFE201610E-1R0M" can be selected as a high efficiency power inductor which satisfies the initial conditions.

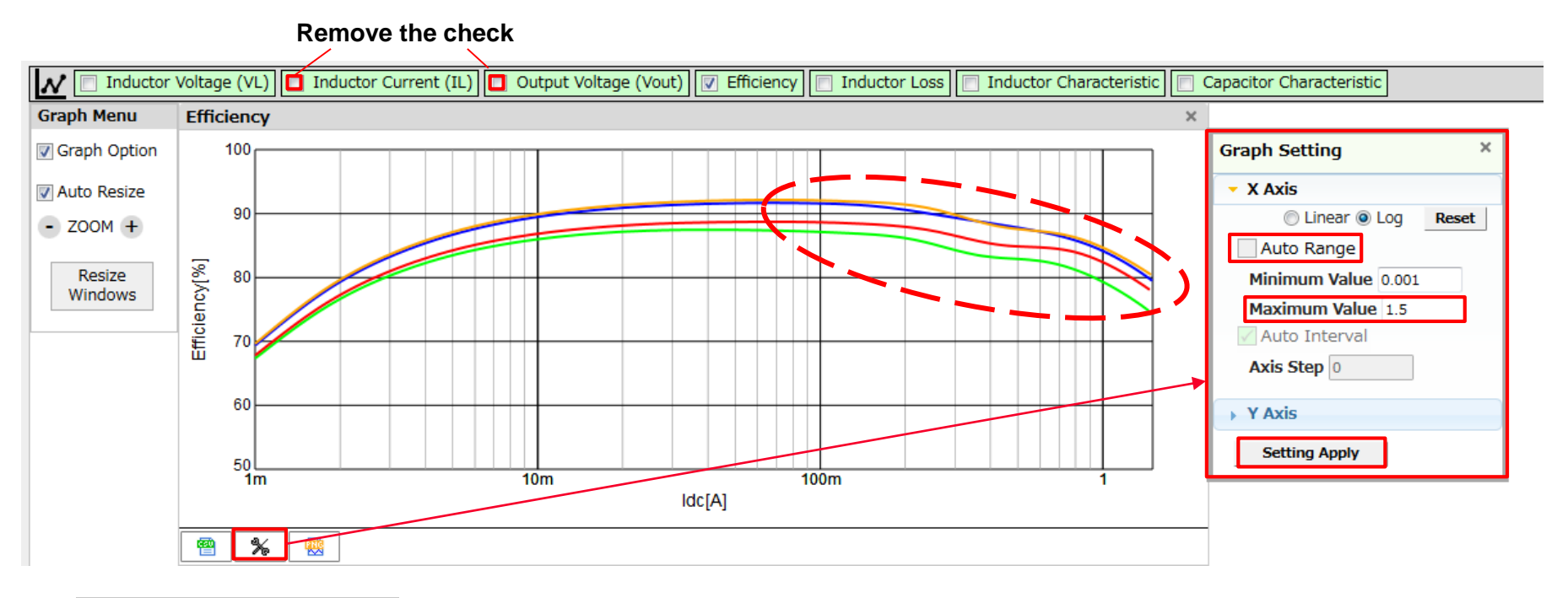

| Part     | : Number        |
|----------|-----------------|
| $\times$ | DFE201610P-1R0M |
| $\times$ | LQM2MPN1R0MEH   |
| ×        | LQM2MPN1R0MGH   |
| $\times$ | DFE201610E-1R0M |
|          |                 |

INNOVATOR IN ELECTRON

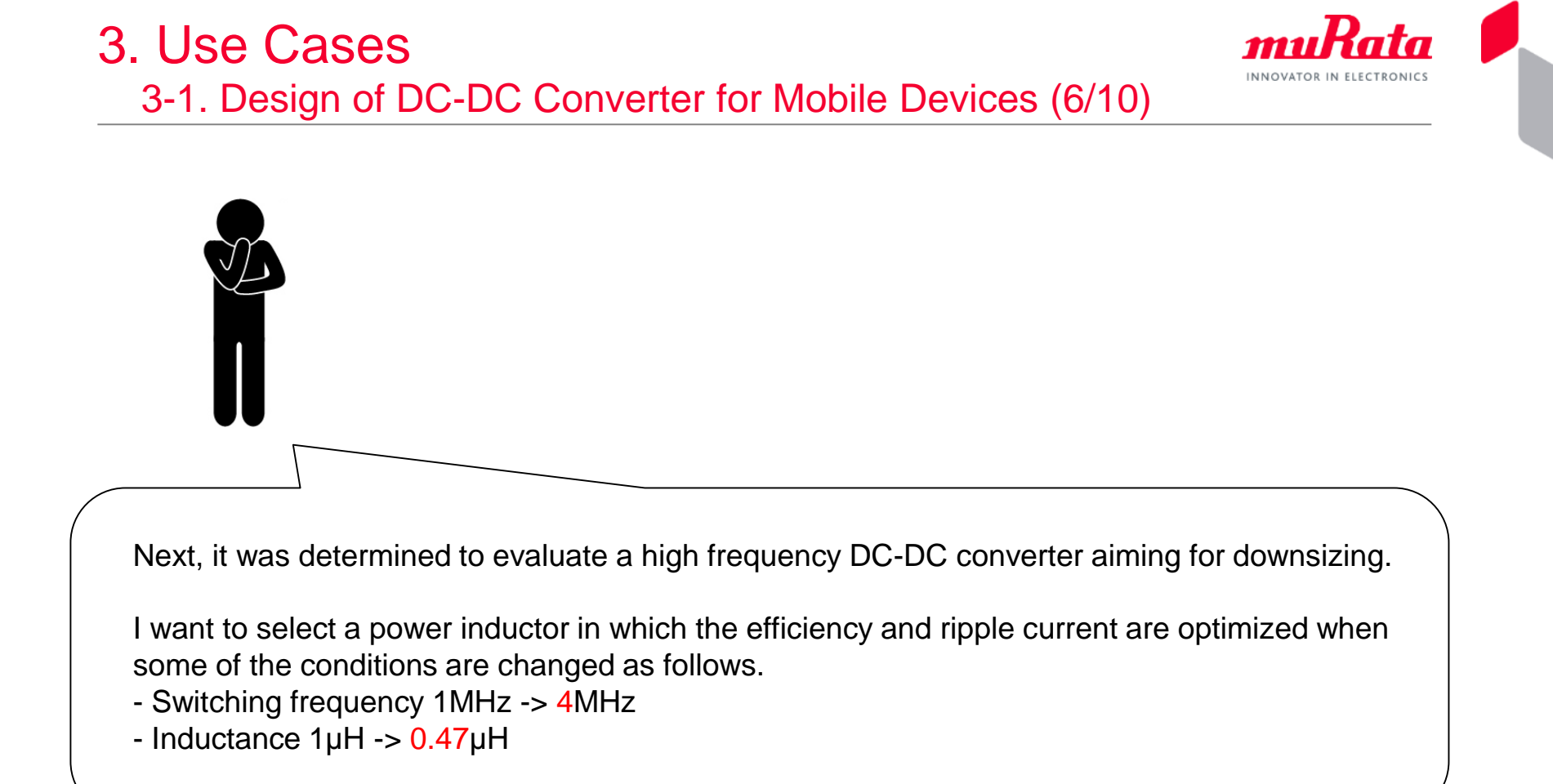

# **3. Use Cases** 3-1. Design of DC-DC Converter for Mobile Devices (7/10)

-> Click the  $\times$  of  $\bowtie$  LQM2MPN1R0NG0 to delete all the graph curves.

| N 🗆 Induc     | tor Voltage (VL) 🔽 Inductor ( | Current (IL) 📝 Output Voltage (Vo | out) 📝 Efficiency 📄 Inductor Lo | ss 📄 Inductor Characterist | ic 📄 Capacito | r Characteristic |              |                    |                                  |
|---------------|-------------------------------|-----------------------------------|---------------------------------|----------------------------|---------------|------------------|--------------|--------------------|----------------------------------|
| Graph Menu    | Inductor Current (IL)         | ×                                 | Output Voltage (Vout)           | ×                          | Efficiency    |                  |              | ×                  |                                  |
| Graph Optio   | n                             |                                   |                                 |                            |               |                  |              |                    |                                  |
| Auto Resize   |                               |                                   |                                 |                            |               |                  |              |                    |                                  |
| - 700M +      |                               |                                   |                                 |                            |               |                  |              |                    |                                  |
| 20011         |                               |                                   |                                 |                            |               |                  |              |                    |                                  |
| Resize        |                               |                                   |                                 |                            |               |                  |              |                    |                                  |
| windows       |                               |                                   |                                 |                            |               |                  |              |                    |                                  |
|               |                               |                                   |                                 |                            |               |                  |              |                    |                                  |
|               |                               |                                   |                                 |                            |               |                  |              |                    |                                  |
|               |                               |                                   |                                 |                            |               |                  |              |                    |                                  |
|               |                               |                                   |                                 |                            |               |                  |              |                    |                                  |
|               |                               |                                   |                                 |                            |               |                  |              |                    |                                  |
|               | Y Axis: Normal 💌              |                                   | Y Axis: Normal 💌                |                            |               |                  |              |                    |                                  |
|               | 8 % 8                         |                                   | 8                               |                            | 8 %           |                  |              |                    |                                  |
|               | ation 🔺                       |                                   |                                 |                            |               |                  |              |                    |                                  |
|               |                               |                                   |                                 |                            |               |                  |              |                    |                                  |
| Converter Typ | e Buck 💌 Setup C              | Condition Simple  Mod             | ulation   PFM & PWM 💌           |                            |               |                  |              |                    |                                  |
| •             | Ir                            | iput DC Voltage (Vin) 3.6         | [V] IC Standby Curre            | ent 100 [uA]               |               |                  |              |                    |                                  |
| swi 🖌 .       | VL Vout Out                   | tout DC Current (Idc) 1.5         | [V] IC Switching Hansidon III   | ine 2 [iis]                |               |                  |              |                    |                                  |
|               | →                             | Switching Frequency 1             | [MHz]                           |                            |               |                  |              |                    |                                  |
| 5W2           | x 2pcs                        | SW1 ON Resistance 0.1             | [ohm]                           |                            |               |                  |              |                    |                                  |
| ÷             | Ŧ                             | SW2 ON Resistance 0.1             | [ohm]                           |                            |               |                  |              |                    |                                  |
|               | uctor Selection               | Capacitor Selection               | 🖌 General 🖌 Auto                | motive Usage N             | lote 📃 📜 Hel  | p Test Version   | ו            |                    | muRata                           |
|               | Part Number                   | Efficiency Inductor (             | Current (IL) Inductance         | Size Code T Siz            | ze .          | I_Temperature    | I_Saturation | DC Resistance Max. | Application                      |
|               |                               | ≤ 100 % ≤ Infinity                | A ≦ 1 uH                        | ■ (Select All)             | 1 mm          | O≦ 20000 mA      | O≦ 19000 mA  | O≦ 6.36 ohm        | ✓ (Select All)                   |
| Peret         |                               | 96 =                              | A = 1 uH                        | 0603/1608 =                | mm            | = mA             | = mA         | = ohm              | ✓ General                        |
| Reset         |                               | ≥ 0 % ≥ 0                         | A e e                           | 0805/2012                  | i o d mm      | ≥ 100 mA         | ≥ mA         | ≥ o ohm            | Infotainment     Powertrain/Safe |
|               |                               | Efficiency                        | Current                         | 1008/2520                  | 0.4           |                  |              |                    |                                  |
|               | Enter Part Number             | Calculation                       | Calculation                     | 1206/3216 👻                |               |                  |              |                    |                                  |
| Datasheet     | Part Number                   | Efficiency[%] Inductor            | Current (IL) Inductance         | Size Code T Si             | ze            | I_Temperature    | I_Saturation | DC Resistance      | Application                      |
|               |                               | [A]                               | [uH]                            | [inch/mm] [mn              | n] Max.       | [mA]             | [mA]         | [ohm] Max.         | 2                                |
|               |                               |                                   | 1                               | 0806/2016 0.8              |               | 1900             | 2000         | 0.08               | General                          |
|               |                               |                                   | 1                               | 0806/2016 0.95             |               | 900              | 1550         | 0.00               | General                          |
|               |                               |                                   |                                 | 0.55                       |               |                  |              |                    | -                                |

INNOVATOR IN ELECTRONICS

16

# **3. Use Cases** 3-1. Design of DC-DC Converter for Mobile Devices (8/10)

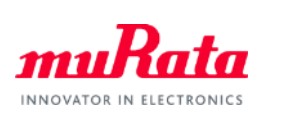

-> Change the inductance and switching frequency.

| N 🗌 Indu      | ctor Voltage (VL) 📝 Induc | tor Current (IL) 📝 Outpu | t Voltage (Vout) 📝 Efficie | ency 📄 Inductor Lo     | oss 📄 Inductor Char | acteristic 📄 Capac | itor Characteristic                   |              |                        |                                  |
|---------------|---------------------------|--------------------------|----------------------------|------------------------|---------------------|--------------------|---------------------------------------|--------------|------------------------|----------------------------------|
| Graph Menu    | Inductor Current (I       | L)                       | × Outp                     | put Voltage (Vout)     | )                   |                    | < Efficiency                          |              |                        | ×                                |
| Graph Optio   | n                         |                          |                            |                        |                     |                    |                                       |              |                        |                                  |
| Auto Resize   | .                         |                          |                            |                        |                     |                    |                                       |              |                        |                                  |
|               |                           |                          |                            |                        |                     |                    |                                       |              |                        |                                  |
| 200M +        |                           |                          |                            |                        |                     |                    |                                       |              |                        |                                  |
| Resize        |                           |                          |                            |                        |                     |                    |                                       |              |                        |                                  |
| Windows       |                           |                          |                            |                        |                     |                    |                                       |              |                        |                                  |
|               |                           |                          |                            |                        |                     |                    |                                       |              |                        |                                  |
|               |                           |                          |                            |                        |                     |                    |                                       |              |                        |                                  |
|               |                           |                          |                            |                        |                     |                    |                                       |              |                        |                                  |
|               |                           |                          |                            |                        |                     |                    |                                       |              |                        |                                  |
|               |                           |                          |                            |                        |                     |                    |                                       |              |                        |                                  |
|               | Y Axis: Normal 👻          |                          | Y A                        | xis: Normal 💌          |                     |                    |                                       |              |                        |                                  |
|               | 😬 % 🤫                     |                          |                            | %                      |                     |                    | · · · · · · · · · · · · · · · · · · · |              |                        |                                  |
|               | ation *                   |                          |                            |                        |                     |                    |                                       |              |                        |                                  |
| Converter Tur | a Buck - Sat              | in Condition Simple -    | Modulation DEM 8           | D//M -                 |                     |                    |                                       |              |                        |                                  |
| Vin           |                           | Input DC Voltage (V/in)  |                            | IC Standby Curre       | at 100 [uA]         | 1 Swit             | china fre                             | auencv       |                        |                                  |
| °             |                           | Output DC Voltage (Volt) | 1 [V] IC Sw                | itching Transition Tim | ne 2 [ns]           |                    |                                       | 90.01.09     |                        |                                  |
| 5W1 💞         | VL Vout                   | Output DC Current (Idc)  | 1.5 [A]                    |                        |                     | 1->                | 4IVIHZ                                |              |                        |                                  |
| L L           |                           | Switching Frequency      | 4 [MH2]                    |                        |                     |                    |                                       | Inc          | ductance               |                                  |
| 5000 g        | x 2pcs                    | SW1 ON Resistance        | 0.1 [ohm]                  |                        |                     |                    | _                                     | 1            | -> 0 47.0              | н                                |
| ÷             | ÷                         |                          |                            |                        |                     | 1                  |                                       |              | -> 0. <del>-</del> 7 µ |                                  |
| .mQ Ind       | uctor Selection           | H-Q Capacitor Select     | tion                       | General 🖌 Autor        | motive              | age Note 📜 He      | D                                     |              |                        | muRata                           |
|               | Part Number               | Efficiency               | Inductor Current (IL)      | Inductance             | Size Code           | 7 Size             | I_Temperature                         | I_Saturation | DC Resistance Max.     | Application                      |
|               |                           | ≤ 100 %                  | ≦ Infinity A               | ≦ 0.47 uH              | (Select All)        | ≤ <u>1</u> mm      | O≦ 20000 mA                           | O≤ 19000 mA  | O≦ 6.36 ohm            | ✓ (Select All)                   |
| Parat         |                           | = %                      | = A                        | = 0.47 UH              | 0603/1608           | = mm               | = mA                                  | = mA         | = ohm                  | General                          |
| Reset         |                           | ≥ 0 %                    | ≥ 0 A                      | ≥ 0.47 uH              | 0805/2012           | ≥ 0.4 mm           | ≥ 1500 mA                             | ≥ 1500 mA    | ≥ o ohm                | Infotainment     Powertrain/Safe |
|               |                           | Efficiency               | Current                    |                        | 1008/2520           |                    |                                       |              |                        | Power d ain/ sale                |
|               | Enter Part Number         | Calculation              | Calculation                |                        | 1206/3216           |                    |                                       |              |                        |                                  |
| Datasheet     | Part Number               | Efficiency[%]            | Inductor Current (IL)      | Inductance             | Size Code           | T Size             | I_Temperature                         | I_Saturation | DC Resistance          | Application                      |
|               |                           |                          | [A]                        | [uH]                   | [inch/mm]           | [mm] Max.          | [mA]                                  | [mA]         | [ohm] Max.             | Canacal                          |
|               |                           |                          |                            | 0.47                   | 0806/2016           | 1                  | 2150                                  | 3400         | 0.046                  | General                          |
|               | DFE201610E-R47M           |                          |                            | 0.47                   | 0806/2016           | 1                  | 3600                                  | 4800         | 0.032                  | General                          |
| 2             | DFE201610P-R47M           |                          |                            | 0.47                   | 0806/2016           | 1                  | 3100                                  | 4000         | 0.04                   | General                          |
|               | _                         |                          |                            |                        |                     |                    |                                       |              |                        |                                  |

# **3. Use Cases** 3-1. Design of DC-DC Converter for Mobile Devices (9/10)

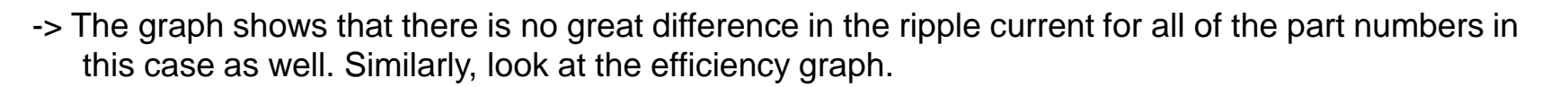

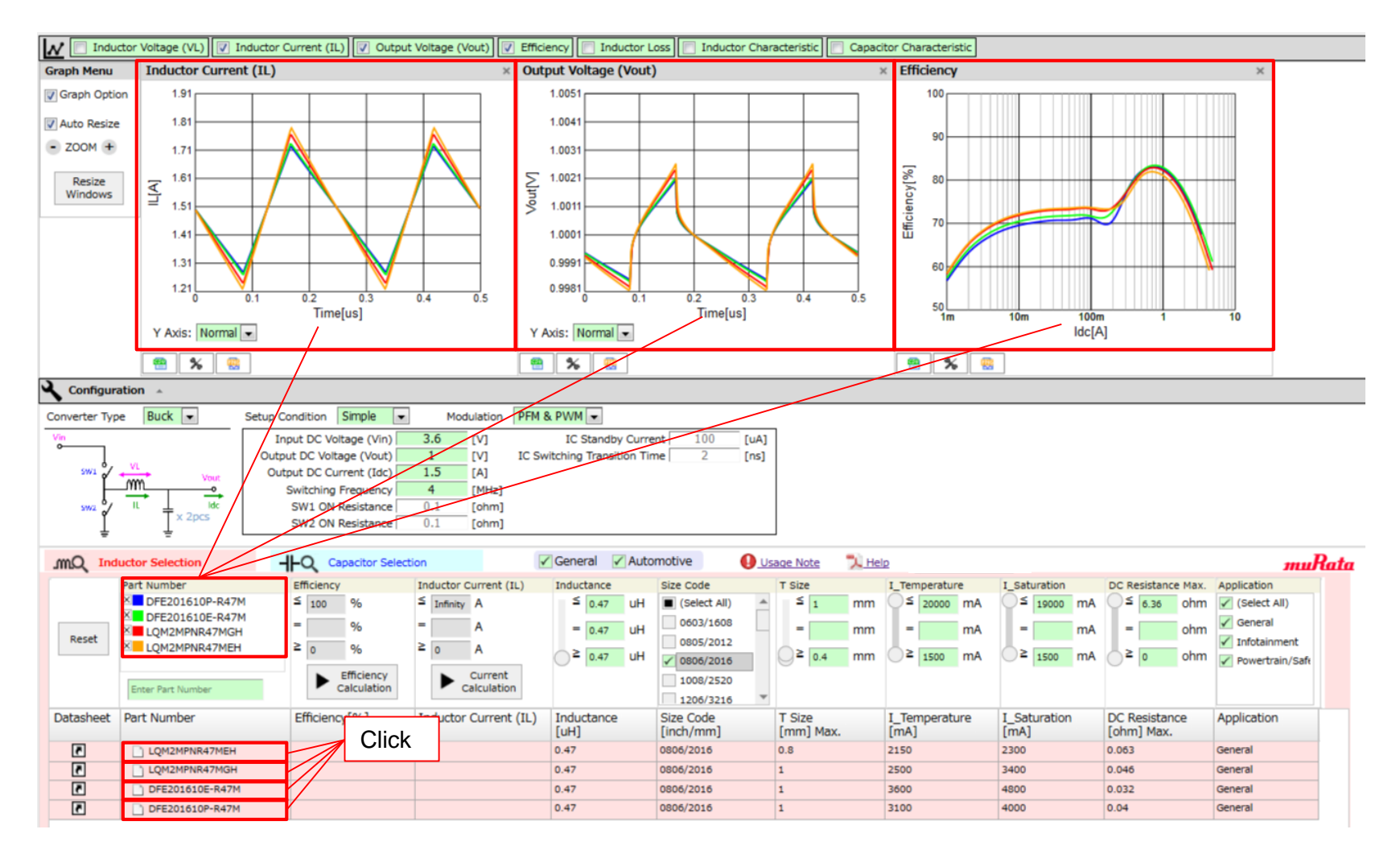

INNOVATOR IN ELECTRONIC

18

# **3. Use Cases** 3-1. Design of DC-DC Converter for Mobile Devices (10/10)

-> The same as p.13, expands the efficiency graph only. In this graph, "DFE201610E-R47M" and "LQM2MPNR47MGH" can be selected as high efficiency power inductors which satisfies the initial conditions.

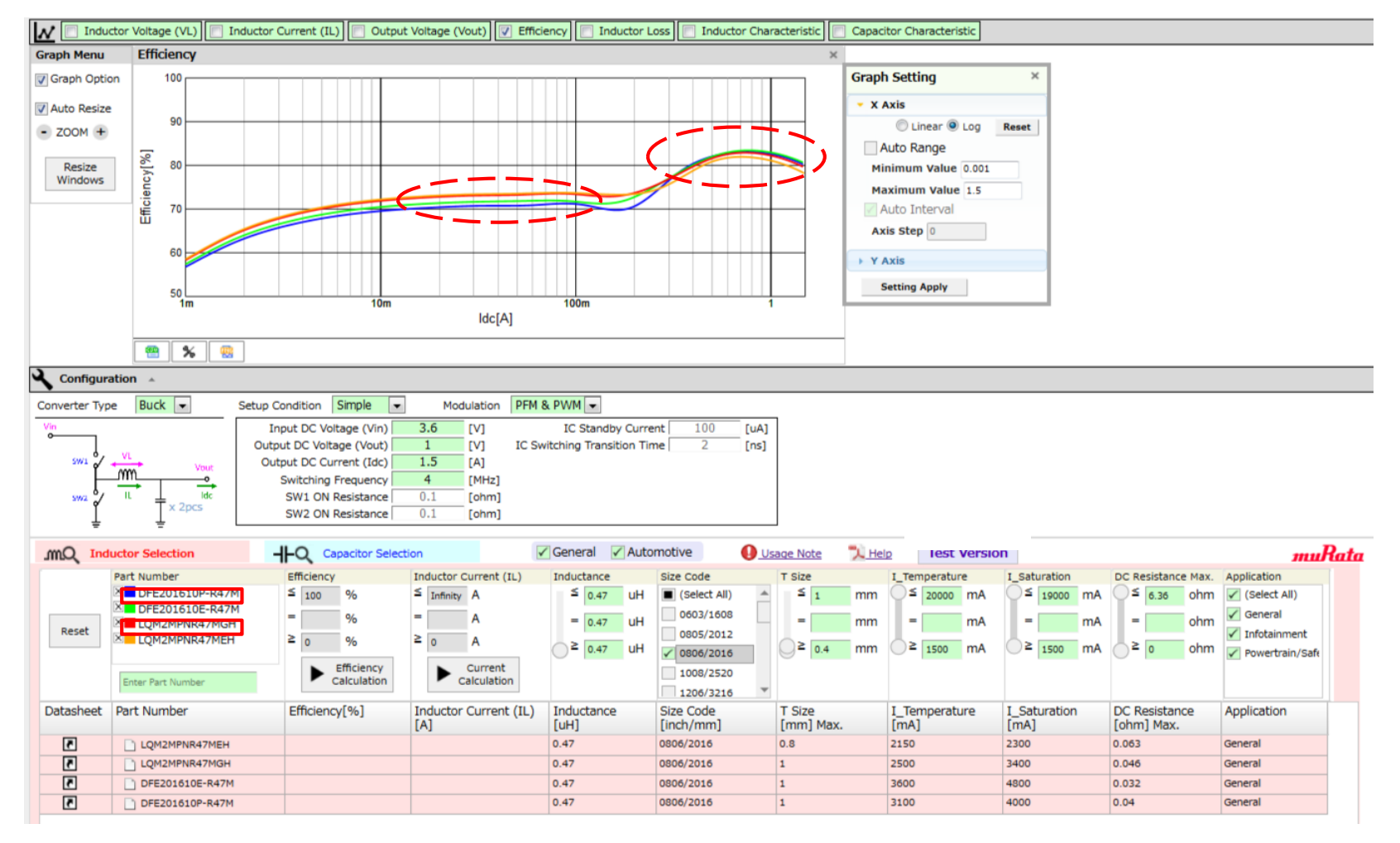

INNOVATOR IN ELECTRONIC

19

# 4. Details of Operation 4-1. Circuit Selection Field

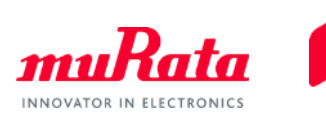

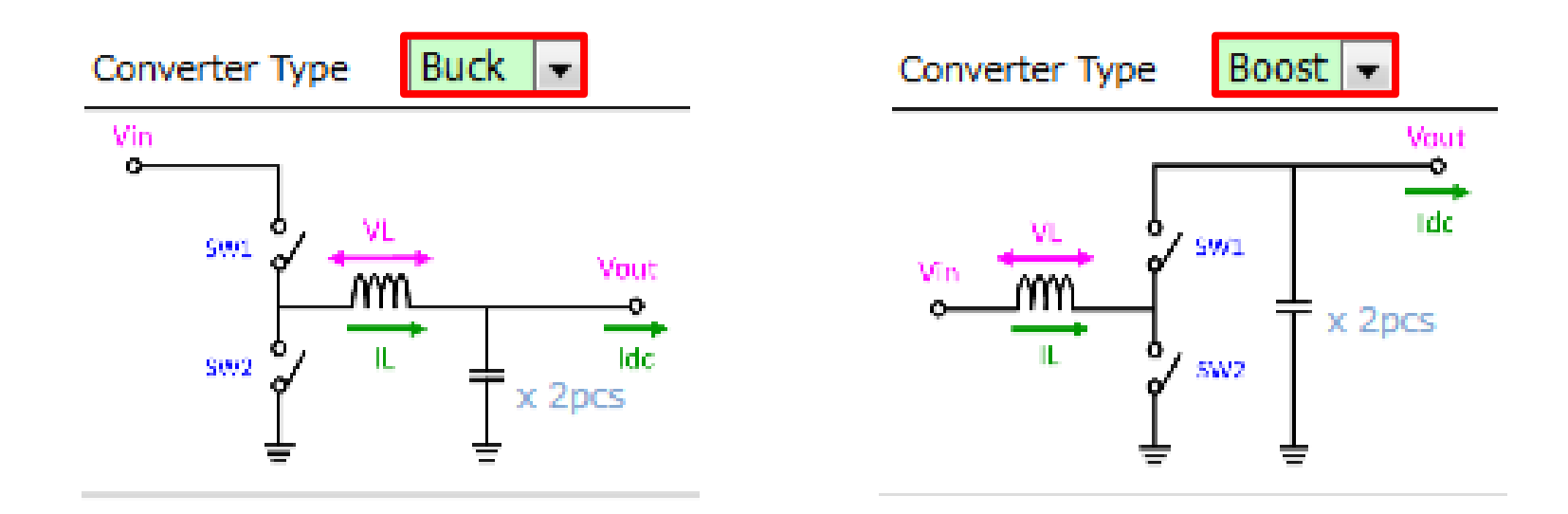

-> Select Buck (Buck type) or Boost (Boost type) as the type of DC-DC converter circuit.

The operation when "Buck" is selected is described in the following.

# 4. Details of Operation4-2. Input Function of Circuit Operating Conditions (1/3)

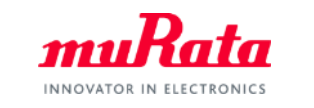

| Setup Condition | Simple       | ▼ Mo | dulation | PFM & PWM 💌                  |     |      |
|-----------------|--------------|------|----------|------------------------------|-----|------|
| Input DC Vo     | oltage (Vin) | 3.6  | [V]      | IC Standby Current           | 100 | [uA] |
| Output DC Volt  | tage (Vout)  | 1.8  | [V]      | IC Switching Transition Time | 2   | [ns] |
| Output DC Cu    | urrent (Idc) | 1    | [A]      |                              |     |      |
| Switching       | Frequency    | 2    | [MHz]    |                              |     |      |
| SW1 ON          | Resistance   | 0.1  | [ohm]    |                              |     |      |
| SW2 ON          | Resistance   | 0.1  | [ohm]    |                              |     |      |

| Setup Condition | Standard 💌   | Mod | dulation | PFM & PWM 💌                  |     |      |
|-----------------|--------------|-----|----------|------------------------------|-----|------|
| Input DC V      | oltage (Vin) | 3.6 | [V]      | IC Standby Current           | 100 | [uA] |
| Output DC Vol   | tage (Vout)  | 1.8 | [V]      | IC Switching Transition Time | 2   | [ns] |
| Output DC C     | urrent (Idc) | 1   | [A]      |                              |     |      |
| Switching       | Frequency    | 2   | [MHz]    |                              |     |      |
| SW1 ON          | Resistance   | 0.1 | [ohm]    |                              |     |      |
| SW2 ON          | Resistance   | 0.1 | [ohm]    |                              |     |      |

-> There are two types of modes including "Simple" and "Standard" as the input items. The table below shows the items that can be input in each mode.

|                              | Input | N            | lode         |                                         |
|------------------------------|-------|--------------|--------------|-----------------------------------------|
| Input item                   | unit  | Simple       | Standard     | Remarks                                 |
| Input DC Voltage (Vin)       | V     | $\checkmark$ | $\checkmark$ |                                         |
| Output DC Voltage (Vout)     | V     | $\checkmark$ | $\checkmark$ |                                         |
| Output DC Current (Idc)      | A     | √            | $\checkmark$ | "Iout" is indicated depending on the IC |
| Switching Frequency          | MHz   | $\checkmark$ | $\checkmark$ |                                         |
| SW1 ON Resistance            | Ω     | -            | $\checkmark$ | ON resistance of IC, etc.               |
| SW2 ON Resistance            | Ω     | -            | $\checkmark$ | ON resistance of IC, etc.               |
| IC Standby Current           | μA    | -            | $\checkmark$ | Self-consumption current of PMIC        |
| IC Switching Transition Time | ns    | -            | $\checkmark$ | Time for SW to be in ON state           |

# 4. Details of Operation

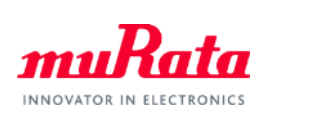

4-2. Input Function of Circuit Operating Conditions (2/3)

|                              | Input | t Mode       |              |                                  |
|------------------------------|-------|--------------|--------------|----------------------------------|
| Input item                   | unit  | Simple       | Standard     | Remarks                          |
| Input DC Voltage (Vin)       | V     | $\checkmark$ | $\checkmark$ |                                  |
| Output DC Voltage (Vout)     | V     | $\checkmark$ | $\checkmark$ |                                  |
| Output DC Current (Idc)      | A     | √            | √            | "Iout" is indicated depending    |
|                              |       |              |              |                                  |
| Switching Frequency          | MHz   | ✓            | $\checkmark$ |                                  |
| SW1 ON Resistance            | Ω     | -            | $\checkmark$ | ON resistance of IC, etc.        |
| SW2 ON Resistance            | Ω     | -            | $\checkmark$ | ON resistance of IC, etc.        |
| IC Standby Current           | μA    | -            | √            | Self-consumption current of PMIC |
| IC Switching Transition Time | ns    | -            | $\checkmark$ | Time for SW to be in ON state    |

-> Advanced calculation can be set by selecting the Standard mode and entering the basic characteristics of the PMIC (red check mark).

\* This function can be used by first selecting the Simple mode to execute the calculation, and then performing a detailed verification of the results in Standard mode.

The operation when Simple mode is selected is described in the following.

# **4. Details of Operation** 4-2. Input Function of Circuit Operating Conditions (3/3)

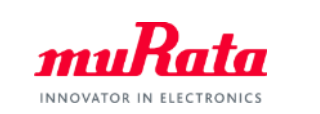

| Setup Condition Simple   | •                                                                                                    | Modulation                                                                                                    | PFM & PWM 💌                                                                                                    |                                                                                                    |                                                                                                    |
|--------------------------|----------------------------------------------------------------------------------------------------|----------------------------------------------------------------------------------------------------|----------------------------------------------------------------------------------------------------|----------------------------------------------------------------------------------------------------|----------------------------------------------------------------------------------------------------|
| Input DC Voltage (Vin)   | 3.6                                                                                                    | [V]                                                                                                    | IC Standby Current                                                                                                    | 100                                                                                                    | [uA]                                                                                                    |
| Output DC Voltage (Vout) | 1.8                                                                                                    | [V]                                                                                                    | IC Switching Transition Time                                                                                                    | 2                                                                                                    | [ns]                                                                                                    |
| Output DC Current (Idc)  | 1                                                                                                    | [A]                                                                                                    |                                                                                                    |                                                                                                    |                                                                                                    |
| Switching Frequency      | 2                                                                                                    | [MHz]                                                                                                    |                                                                                                    |                                                                                                    |                                                                                                    |
| SW1 ON Resistance        | 0.1                                                                                                    | [ohm]                                                                                                    |                                                                                                    |                                                                                                    |                                                                                                    |
| SW2 ON Resistance        | 0.1                                                                                                    | [ohm]                                                                                                    |                                                                                                    |                                                                                                    |                                                                                                    |
|                          | Setup Condition Simple<br>Input DC Voltage (Vin)<br>Output DC Voltage (Vout)<br>Output DC Current (Idc)<br>Switching Frequency<br>SW1 ON Resistance<br>SW2 ON Resistance | Setup Condition         Simple            Input DC Voltage (Vin)         3.6           Output DC Voltage (Vout)         1.8           Output DC Current (Idc)         1           Switching Frequency         2           SW1 ON Resistance         0.1           SW2 ON Resistance         0.1 | Setup Condition         Simple         Modulation           Input DC Voltage (Vin)         3.6         [V]           Output DC Voltage (Vout)         1.8         [V]           Output DC Current (Idc)         1         [A]           Switching Frequency         2         [MHz]           SW1 ON Resistance         0.1         [ohm]           SW2 ON Resistance         0.1         [ohm] | Setup Condition         Simple         Modulation         PFM & PWM           Input DC Voltage (Vin)         3.6         [V]         IC Standby Current           Output DC Voltage (Vout)         1.8         [V]         IC Switching Transition Time           Output DC Current (Idc)         1         [A]         Switching Frequency         2           SW1 ON Resistance         0.1         [ohm]         SW2 ON Resistance         0.1         [ohm] | Setup Condition         Simple         Modulation         PFM & PWM           Input DC Voltage (Vin)         3.6         [V]         IC Standby Current         100           Output DC Voltage (Vout)         1.8         [V]         IC Switching Transition Time         2           Output DC Current (Idc)         1         [A]         Switching Frequency         2         [MHz]           SW1 ON Resistance         0.1         [ohm]         SW2 ON Resistance         0.1         [ohm] |

| Setup Condition Simple   | ▼ Mo | dulation | PWM 💌              |             |     |      |
|--------------------------|------|----------|--------------------|-------------|-----|------|
| Input DC Voltage (Vin)   | 3.6  | [V]      | IC Standby Current |             | 100 | [uA] |
| Output DC Voltage (Vout) | 1.8  | [V]      | IC Switching Tran  | sition Time | 2   | [ns] |
| Output DC Current (Idc)  | 1    | [A]      |                    |             |     |      |
| Switching Frequency      | 2    | [MHz]    |                    |             |     |      |
| SW1 ON Resistance        | 0.1  | [ohm]    |                    |             |     |      |
| SW2 ON Resistance        | 0.1  | [ohm]    |                    |             |     |      |

-> As a modulation mode of a circuit, two types of modes including "PFM & PWM" and "PWM" can be selected.

When "PFM & PWM" is selected, the efficiency is calculated by automatically switching between PWM and PFM. See p.36 for the details.

The operation when "PFM & PWM" is selected is described in the following.

# **4. Details of Operation** 4-3. Part Number Selection Function (1/2)

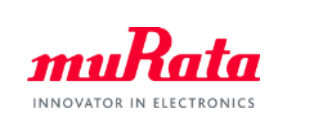

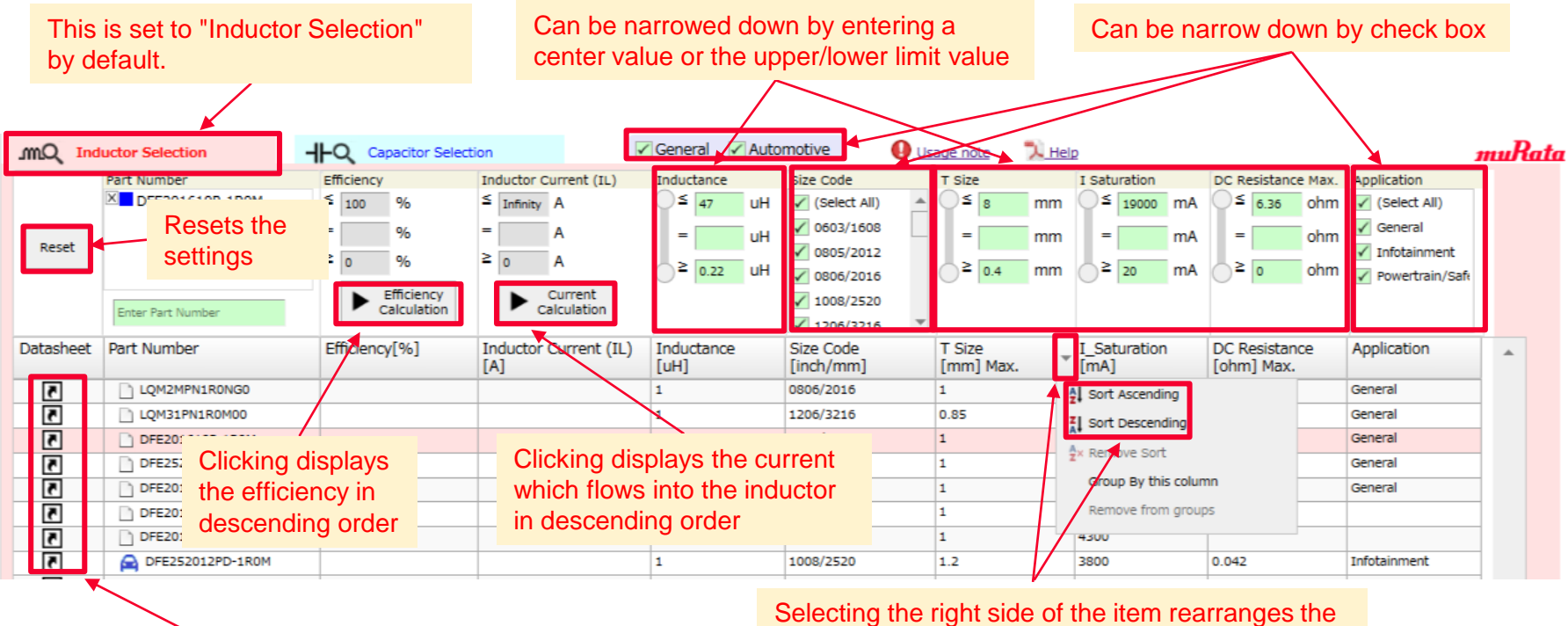

Clicking displays the data sheet of each part number

Selecting the right side of the item rearranges the displayed items in ascending/descending order

-> The part number of the power inductors can be narrowed down by the specifications of inductance, size code, thickness, saturation current, maximum DC resistance and application. Clicking 🔝 also displays the data sheet of each part number.

# **4. Details of Operation** 4-3. Part Number Selection Function (2/2)

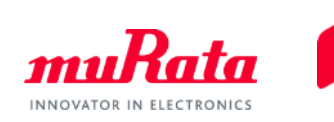

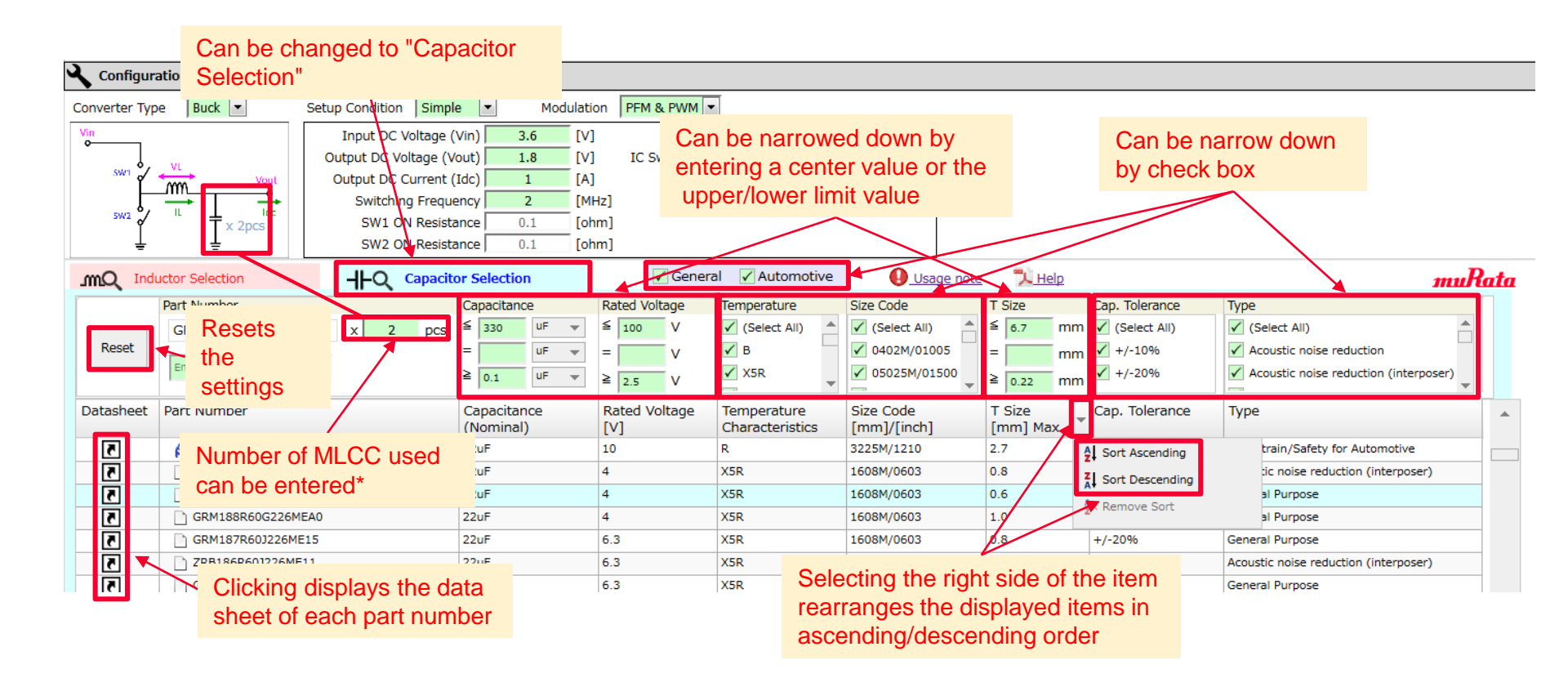

\* Irrespective of the "Buck" or "Boost" mode, a number of MLCC used can be entered for one part number.

-> The part number of the MLCC can be narrowed by specifications of the capacitance, rated voltage, temperature characteristics, size code, thickness, capacitance tolerance, and type. Clicking related as the data sheet of each part number.

# **4. Details of Operation** 4-4. Graph Output Function (1/10)

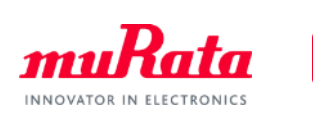

#### Check the item(s) to be displayed

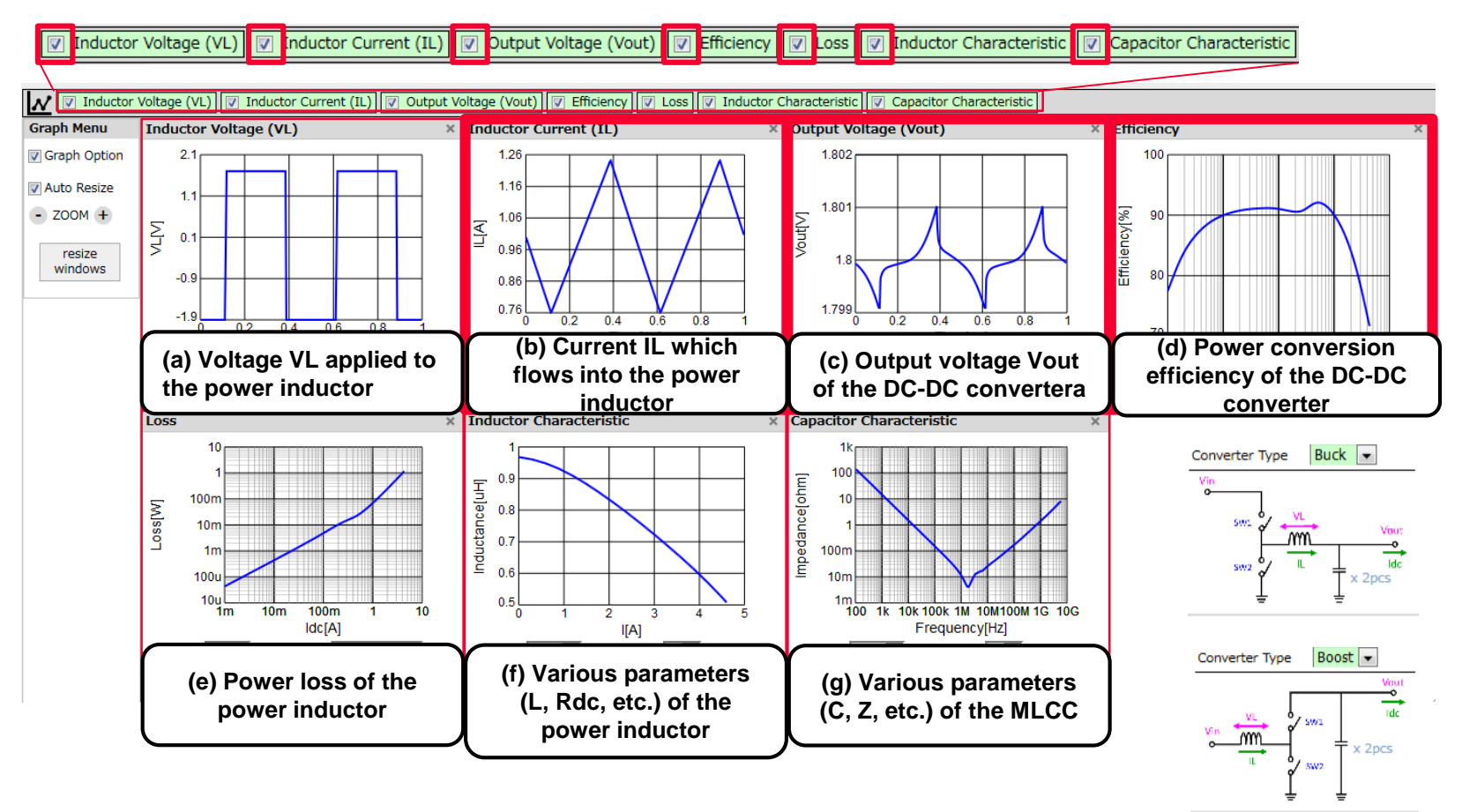

-> Clicking the part number of the power inductor displays seven types of graphs including the ripple current (IL - Time), output voltage (Vout - Time), and efficiency (Efficiency - Idc).

## 4. Details of Operation 4-4. Graph Output Function (2/10)

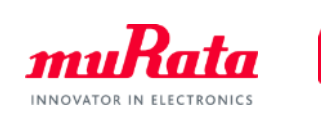

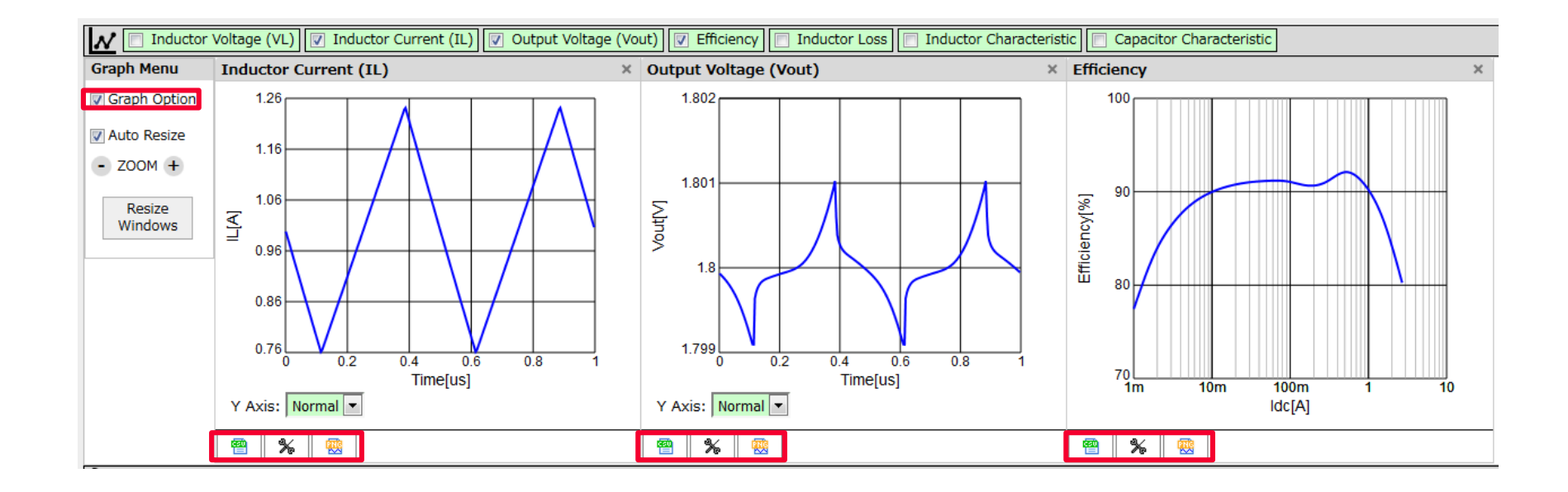

are functions common to all graphs. Clicking each button enables the following operations. ->

😬 : CSV output 🛛 💃 : Change of graph settings 🛛 礘 : Saves image (PNG format)

\* Unchecking the [Graph Option] will close the buttons.

# **4. Details of Operation** 4-4. Graph Output Function (3/10)

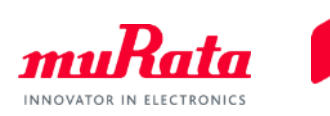

(a) Voltage VL applied to the power inductor

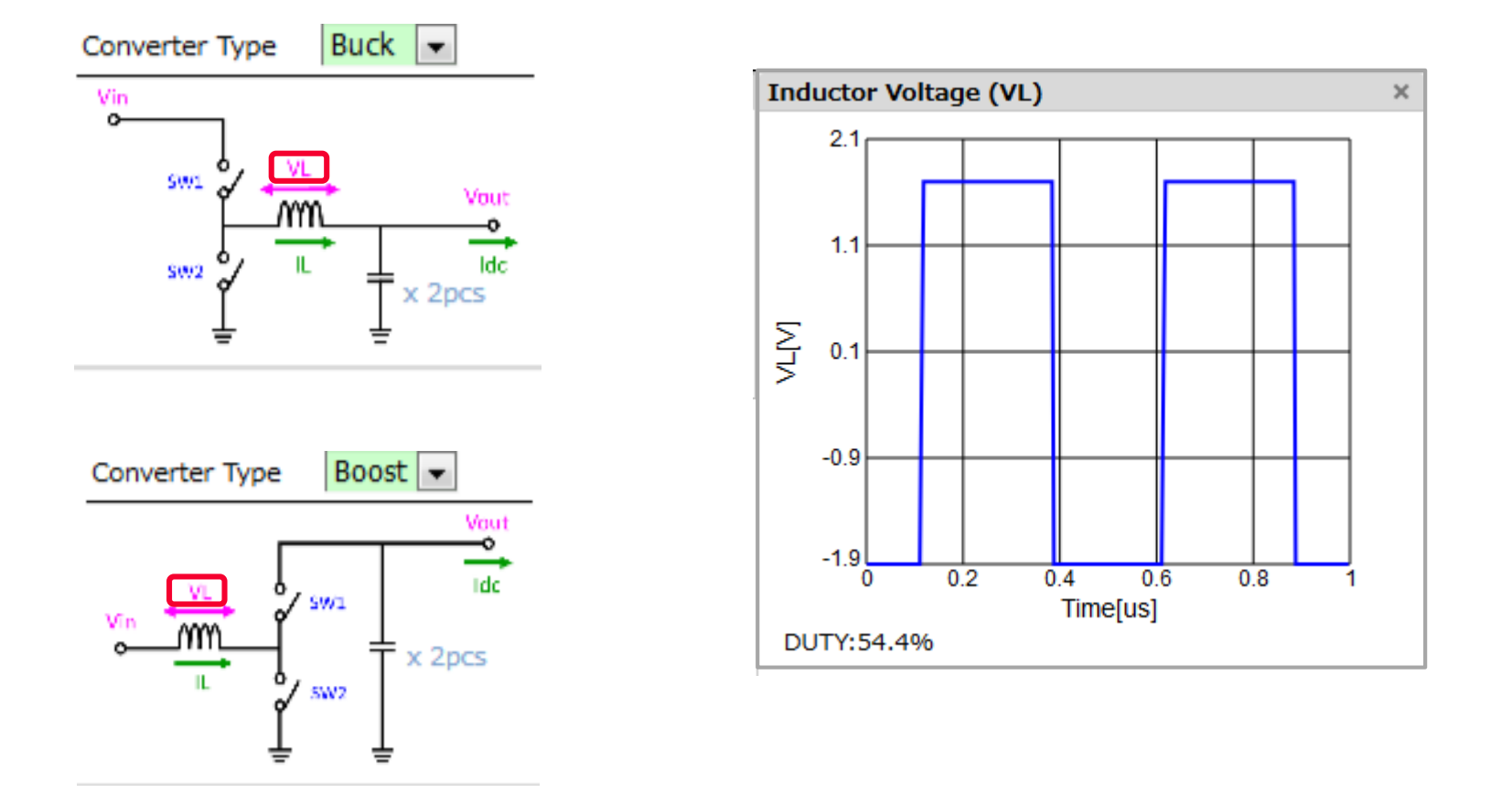

-> The upper/lower limit voltage of VL is determined by the input voltage Vin and the output voltage Vout. The Duty ratio is determined by the ratio of Vout to Vin and the ON resistance of the IC, etc.

# **4. Details of Operation** 4-4. Graph Output Function (4/10)

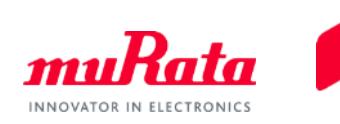

(b) Current IL which flows into the power inductor

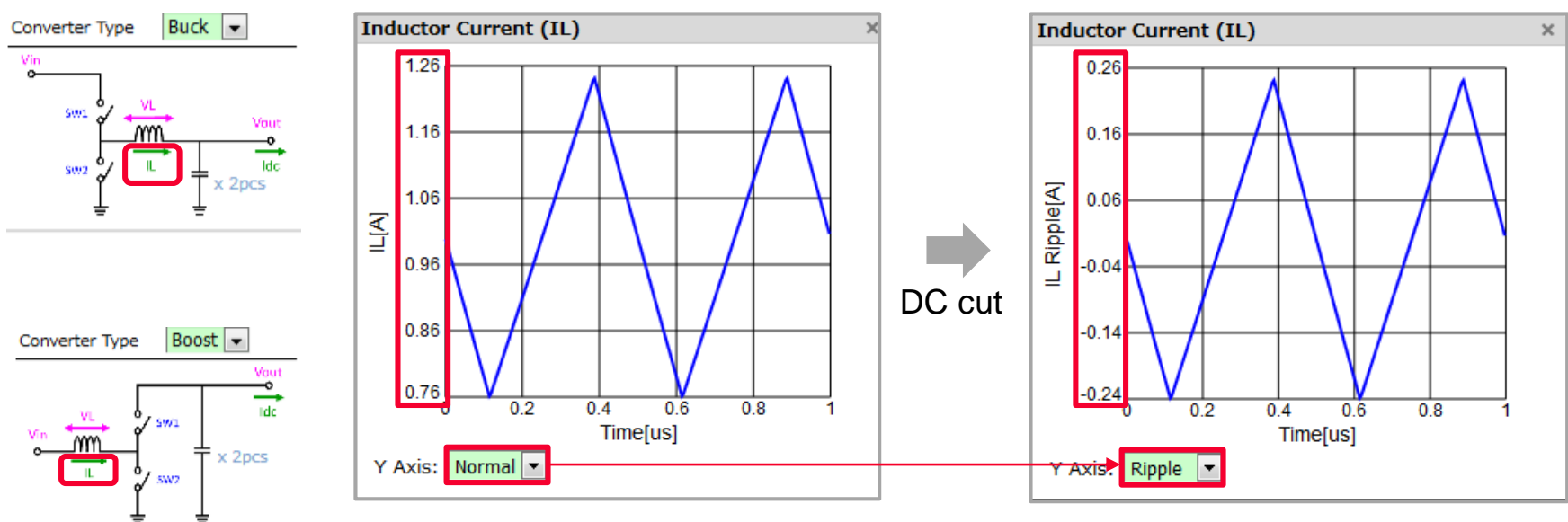

\* Setting the Y-Axis from "Normal" to "Ripple" cuts the DC component, and only displays the current amplitude.

-> The current waveform of IL is displayed as a triangular wave. This is generally called the "ripple current."

[Notes]

The amplitude of the ripple current is inverse proportion to the L value of the power inductor. When the L value drops the amplitude suddenly increases due to the current bias characteristics of the inductor. This will cause a defect where the DC-DC converter itself does not operate normally, etc.

# **4. Details of Operation** 4-4. Graph Output Function (5/10)

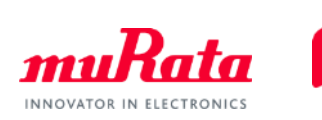

### (c) Output voltage Vout

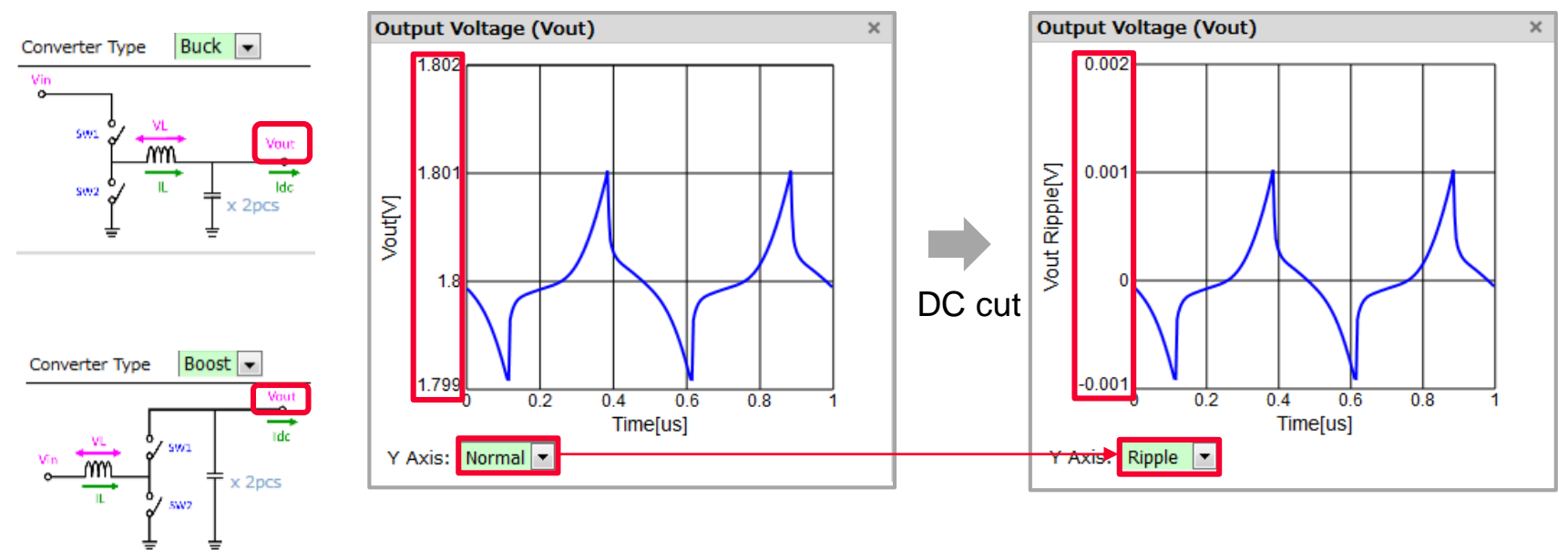

\* Setting the Y-Axis from "Normal" to "Ripple" cuts the DC component, and only displays the current amplitude.

-> The waveform of the output voltage is one of the main performance indexes of a DC-DC converter. This is generally called the "ripple voltage."

### [Notes]

It is necessary to set the ripple voltage low enough according to the IC specification so that an IC with a load does not malfunction.

# **4. Details of Operation** 4-4. Graph Output Function (6/10)

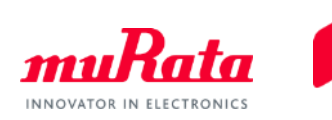

(d) Power conversion efficiency

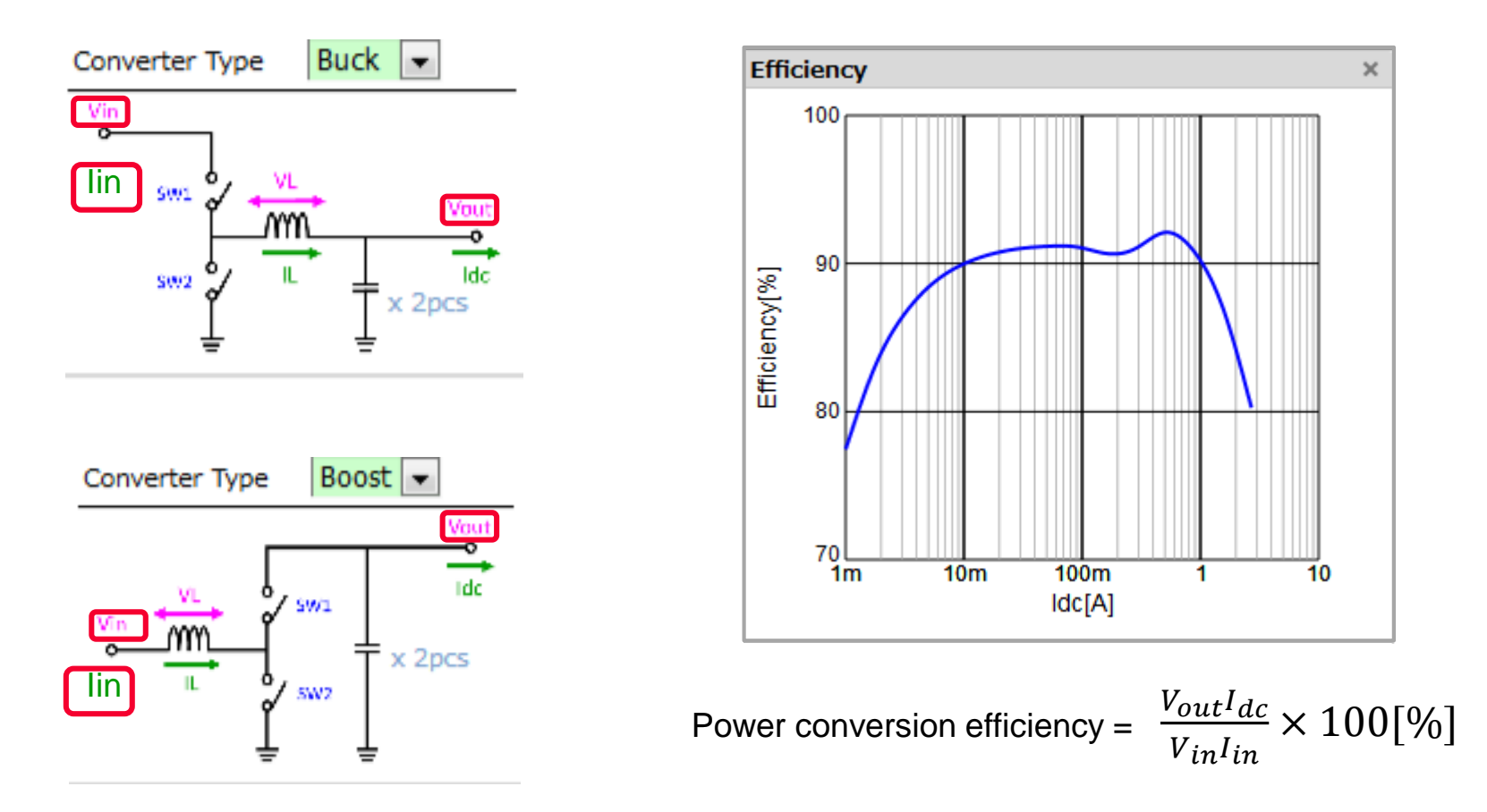

-> The power conversion efficiency is one of the most important performance indexes of a DC-DC converter. Although the efficiency is generally calculated by the above equation, it is calculated from the power loss of the power inductor and the ON resistance of the IC in this software.

# 4. Details of Operation 4-4. Graph Output Function (7/10)

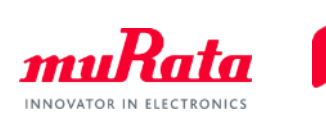

(e) Power loss of the power inductor

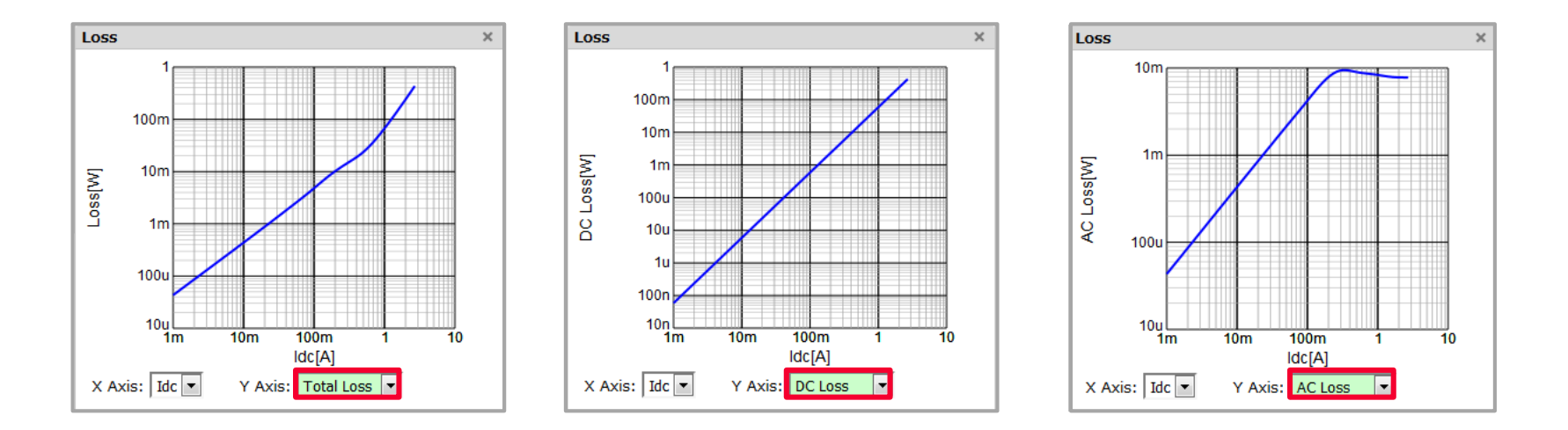

-> The power loss for the ldc of a power inductor can be displayed.

| Total Loss | Total of the power loss of an inductor (DC Loss + AC Loss) |
|------------|------------------------------------------------------------|
| DC Loss    | Power loss when DC current is flowing into the inductor    |
| AC Loss    | Power loss when AC current is flowing into the inductor    |

# **4. Details of Operation** 4-4. Graph Output Function (8/10)

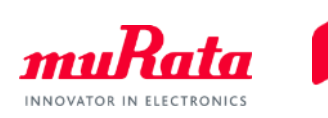

×

(f) Various parameters of a power inductor

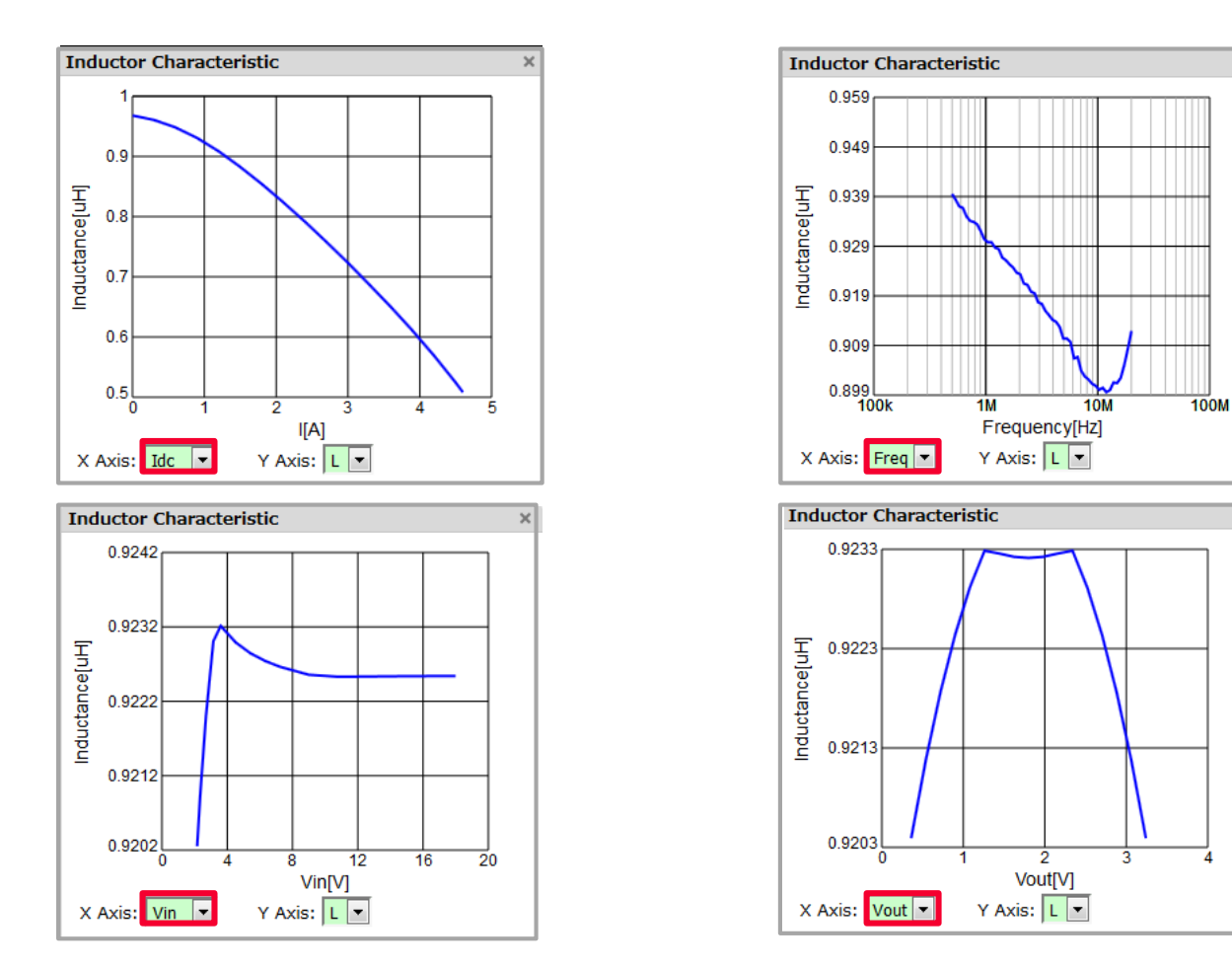

-> A total of 24 characteristics graphs Z/R/X/C/L/Q can be displayed for the Idc/Freq/Vin/Vout in a power inductor.

# **4. Details of Operation** 4-4. Graph Output Function (9/10)

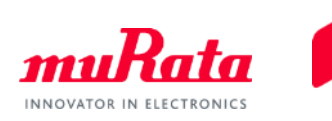

(g) Various parameters of MLCC

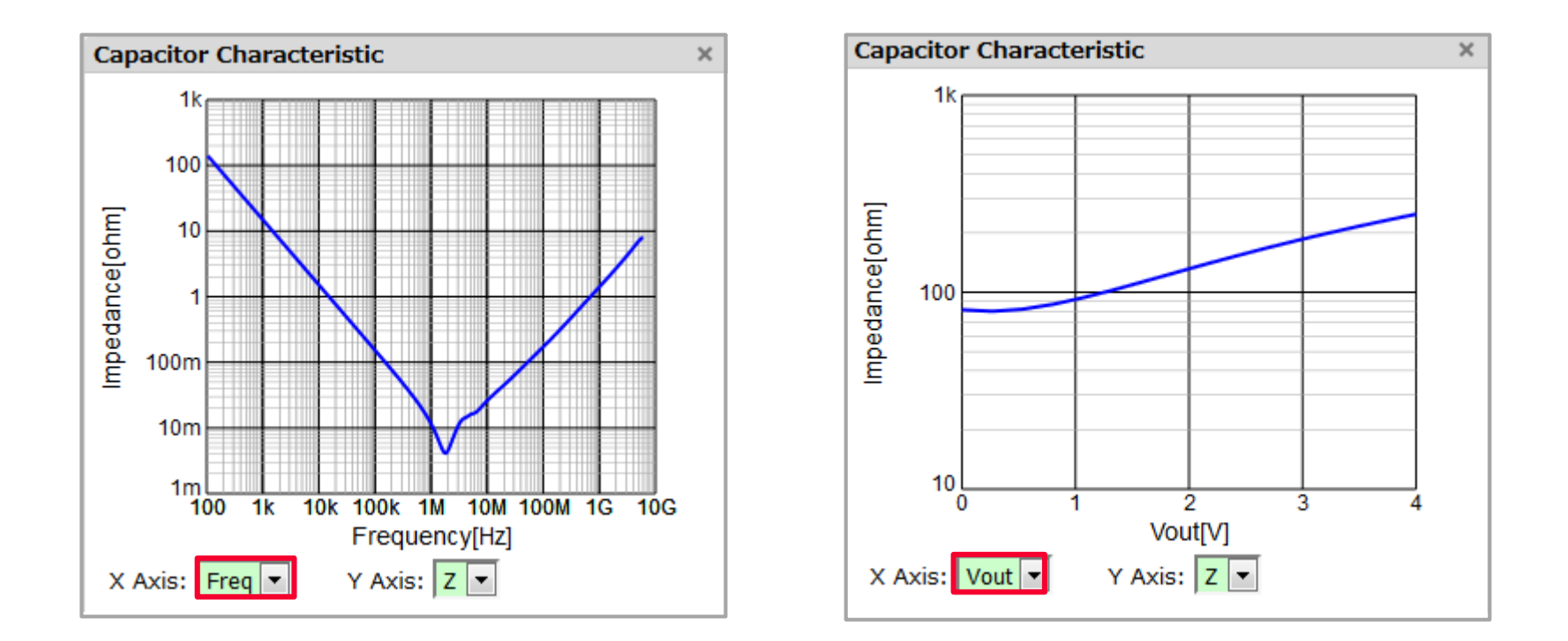

-> A total of 12 characteristics graphs Z/R/X/C/L/Q can be displayed for the Freq/Vout in an MLCC.

# **4. Details of Operation** 4-4. Graph Output Function (10/10)

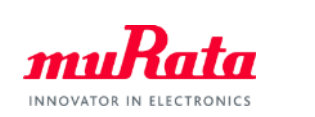

#### -> A marker function can be used.

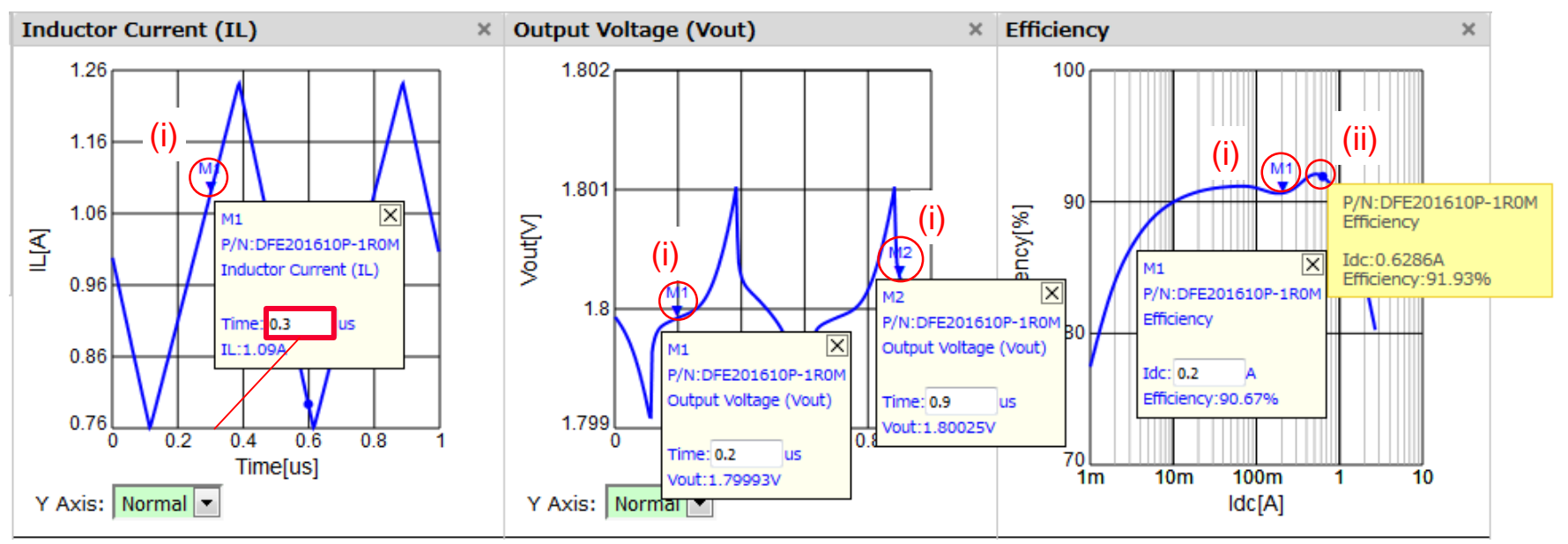

#### (i)

- Clicking on the characteristics curve displays the marker.
- Entering the horizontal axis allows the marker to be moved to a specified location.
- Multiple markers can be displayed. Clicking a marker or clicking the upper right of a marker 🔀 box deletes the marker.

#### (ii)

- Placing the mouse pointer on the characteristics curve displays the numerical value of the vertical/horizontal axes in the specified location.

# 4. Details of Operation 4-5. [Supplement] PFM Mode and PWM Mode (1/2)

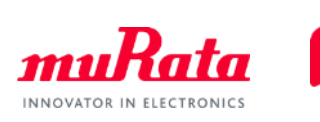

In the Modulation item of the software, the operation mode can be changed between "PFM & PWM" and "PWM."

| · · ·                 |                          |            |                |                 |     |      |
|-----------------------|--------------------------|------------|----------------|-----------------|-----|------|
| Converter Type Buck 🔽 | Setup Condition Simple 💌 | Modulation | PFM & PWM 🔽    |                 |     |      |
| Vin                   | Input DC Voltage (Vin)   | 3.6 [V     |                | Standby Current | 100 | [uA] |
|                       | Output DC Voltage (Vout) | 1.8 [V     | ] IC Switching | Transition Time | 2   | [ns] |
|                       | Output DC Current (Idc)  | 1 [A       | ]              |                 |     |      |
|                       | Switching Frequency      | 2 [M       | IHZ]           |                 |     |      |
|                       | SW1 ON Resistance        | 0.1 [o     | hm]            |                 |     |      |
|                       | SW2 ON Resistance        | 0.1 [o     | hm]            |                 |     |      |
|                       |                          |            |                |                 |     | -    |

|         | Calculated by automatically switching between PWM and PFM                                                                                                    |
|---------|----------------------------------------------------------------------------------------------------|
| PFM&PWM | -> For the purpose of optimization of the efficiency, when the output current ldc is too high the mode is switched to the PWM mode, and when too low, it is switched to the PFM mode (see p.36 for the details). |
| PWM     | Calculated in the PWM mode only in the entire Idc range                                                                                                    |

\* Waveform image of the current (IL) which flows into an inductor

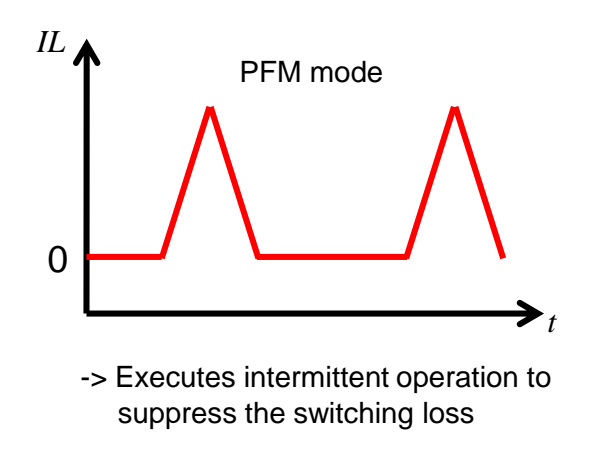

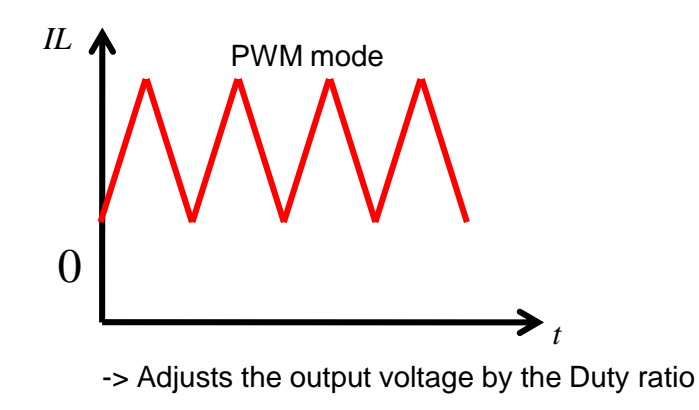

## 4. Details of Operation 4-5. [Supplement] PFM Mode and PWM Mode (2/2)

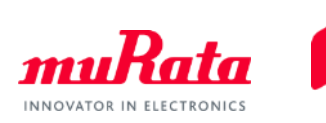

<When "PFM & PWM" is selected>

The efficiency is calculated by automatically switching between PWM and PFM based on the following distinction method.

- PFM mode when the lower limit current of the IL which flows into an inductor becomes 0A state (Figure 1)
- PWM mode when the lower limit current of the IL becomes larger than 0A state (Figure 2)

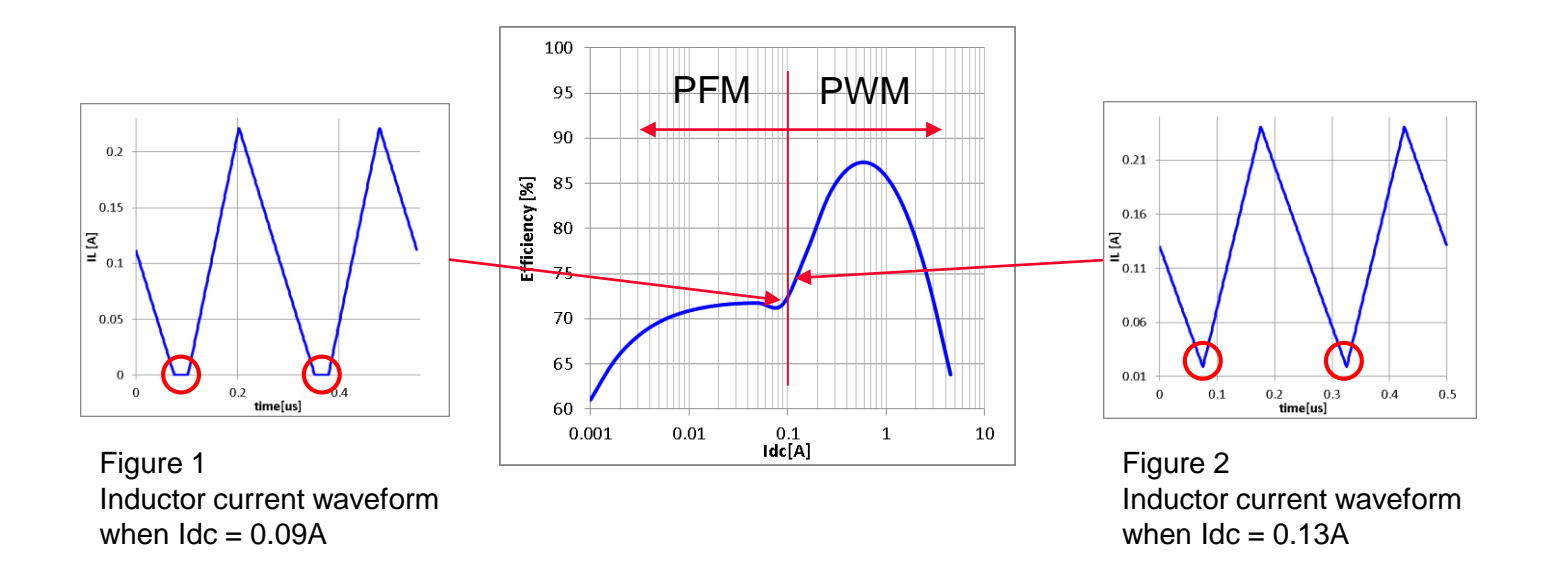